## Programmables Overlay Network

# Didier Parigot

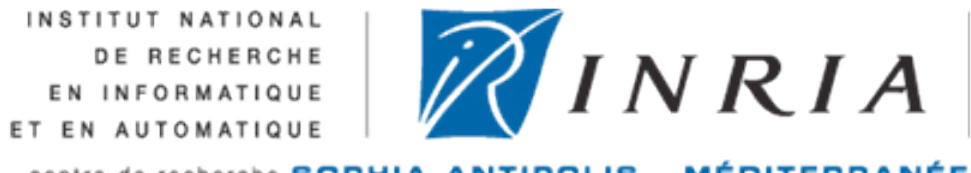

centre de recherche SOPHIA ANTIPOLIS - MÉDITERRANÉE

www-sop.inria.fr/members/Didier.Parigot/pon Didier.Parigot@inria.fr

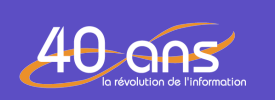

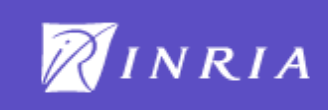

Démonstration d'une Application de Publication et d'Inscription de services géo référencés développé avec le logiciel PON,

Réseaux de recouvrement programmable

# Programmable Overlay Network PON

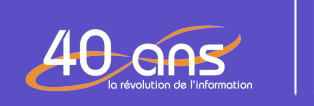

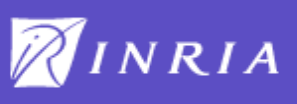

## Réseau en pair à pair d'offres et de demandes de services géo référencés

L'objectif du réseau est

d'offrir une architecture **dynamique et décentralisée** pour faciliter les mises en relation des **offres** et des **demandes** de services géo référencés

Les acteurs du réseaux sont:

des fournisseurs de services qui publient des services des clients qui recherchent et souscrivent à ces services

La solution s'appui

pour l'**exécution**, sur une <u>Architecture Orientée Service</u> pour l'organisation et le stockage, sur un <u>réseau de recouvrement</u> <u>en pair à pair</u> (Chord)

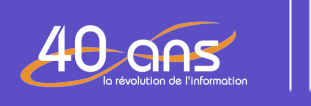

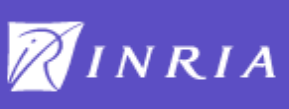

### Interface Web pour le fournisseur et le client

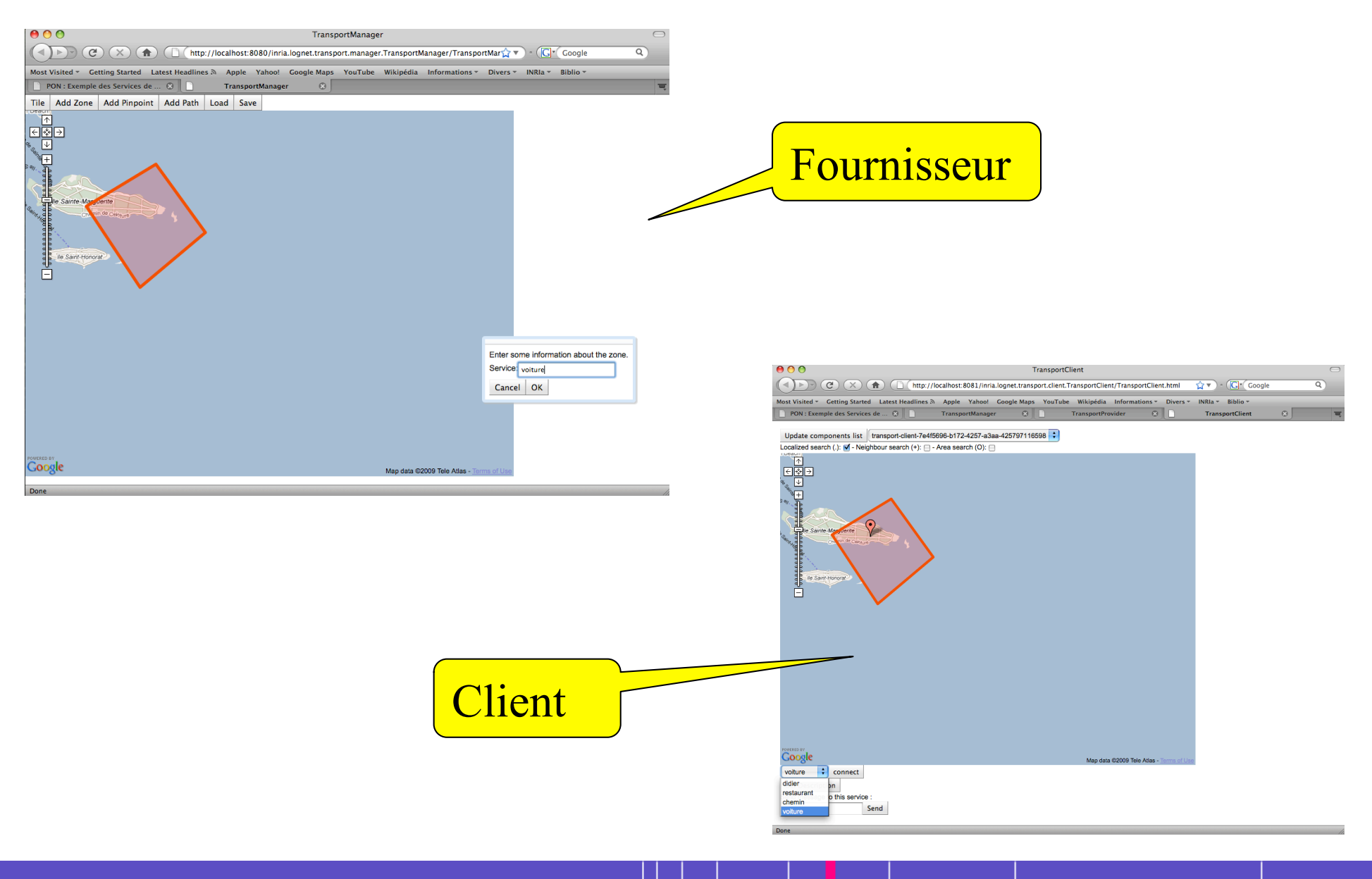

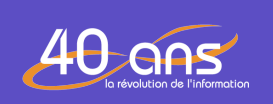

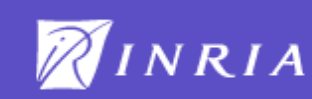

### Organisation ouvert de l'application

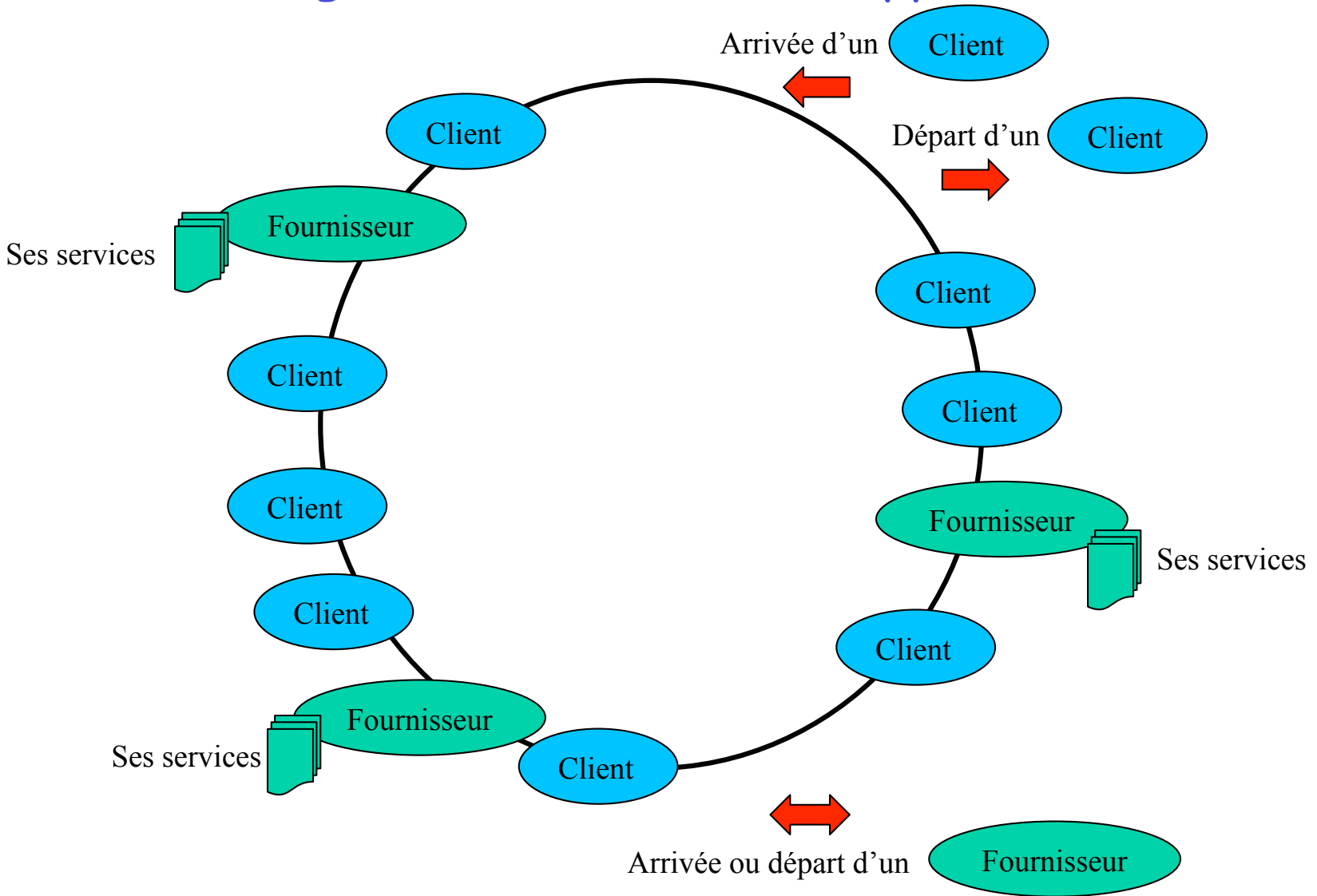

40 ans

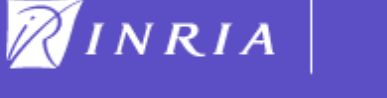

### Stockage des services en pair à pair

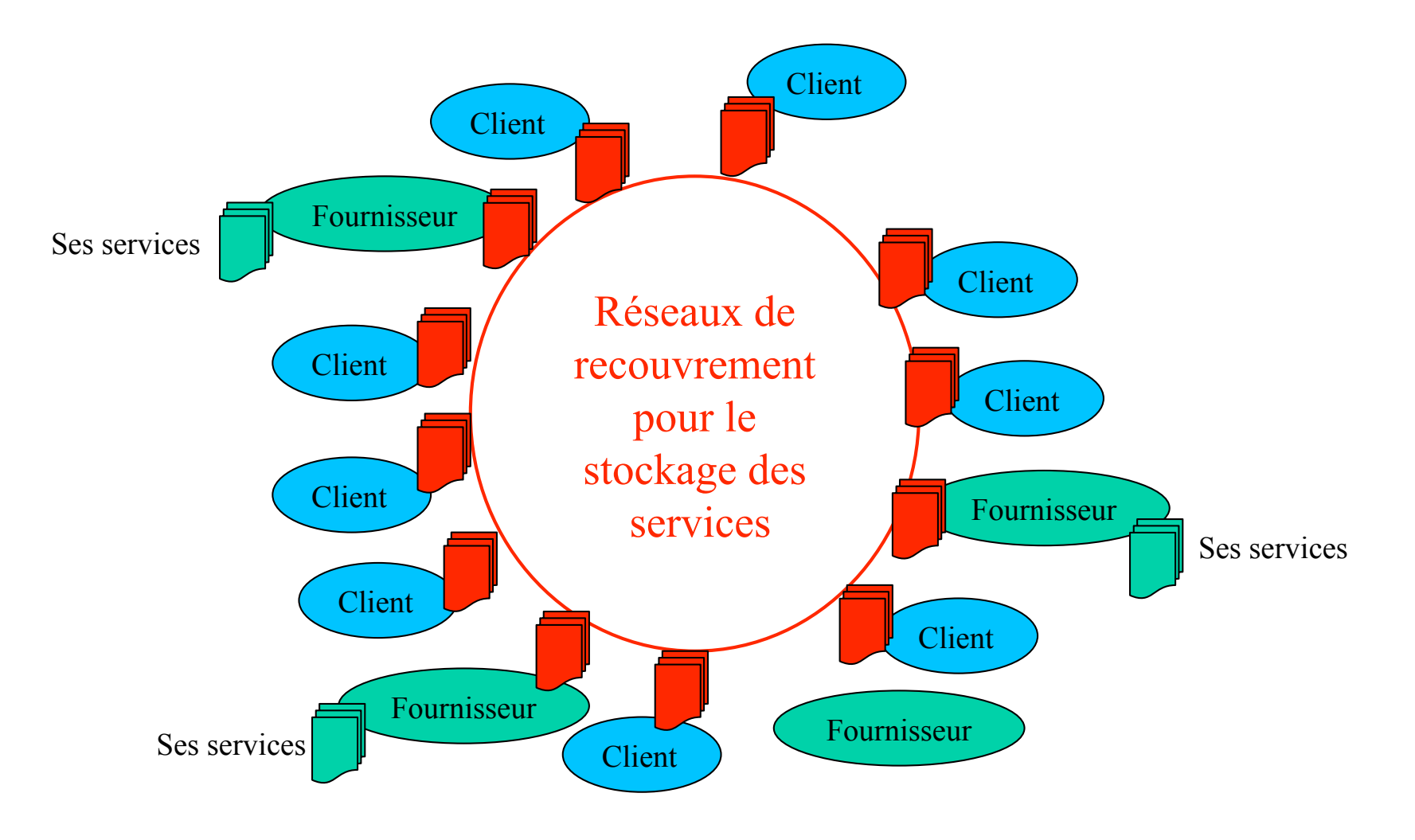

40 ans

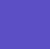

6

RINRIA

## Chargement de l'application

### Sous gforge.inria à l'adresse

### http://gforge.inria.fr/frs/download.php/22767/transport-1.3.zip

| INRIAGforge: SmartTools Softwa                                                                                                    | are Factory: Project Filelist |                        |      |
|----------------------------------------------------------------------------------------------------|-------------------------------|------------------------|------|
| (Interpretation of the second second |                               | <u></u>                | ogle |
| Most Visited - Getting Started Latest Headlines ର Apple Yahoo! Google Maps YouTube Wikipédia Info                                                                                                    | ormations 👻 Divers 👻 INRIa 👻  | Biblio -               |      |
| 1.0.0                                                                                                    |                               | 2008-07-02 14:42       |      |
| pinet-src.jar                                                                                                    | 15 KB                         | 112 Any Other Source F | ile  |
| PON Examples 🖾                                                                                                    |                               |                        |      |
| transport-1.3                                                                                                    |                               | 2009-08-14 15:13       |      |
| transport-1.3.zip                                                                                                    | 5.27 MB                       | 2 Any .zip             |      |
| chat-1.1                                                                                                    |                               | 2009-07-23 14:00       |      |
| chat-1.1.zip Charger ce fichier                                                                                                    | 4.29 MB                       | 0 Any .zip             |      |
| Programmable Overlay Network                                                                                                    |                               |                        |      |
| 1.6.2                                                                                                    |                               | 2009-07-22 16:09       |      |
| pon-1.6.2.zip                                                                                                    | 846 KB                        | 0 Any .zip             |      |
| pon-1.6.1                                                                                                    |                               | 2009-07-10 14:18       |      |
| pon-1.6.1.zip                                                                                                    | 843 KB                        | 0 Any .zip             |      |
| Done                                                                                                    |                               | 2009 40 22 00:24       |      |

40 ans

٠

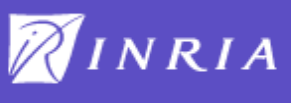

## Installation et lancement

### Dossier transport

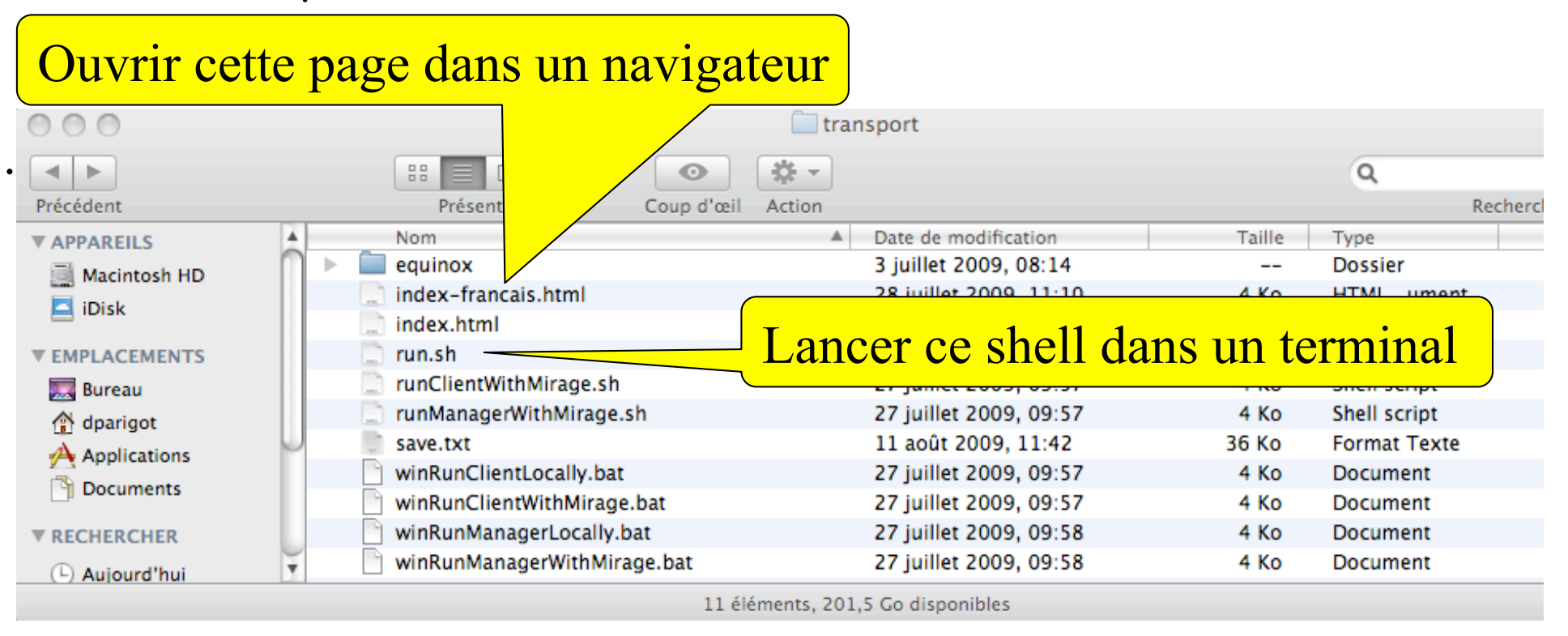

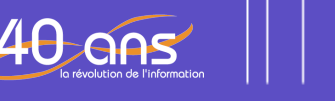

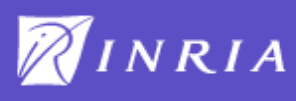

## Lancement de l'application

| <pre>pon:~ dparigot\$ pwd /Users/dparigot pon:~ dparigot\$ cd Desktop/transport/ pon:transport dparigot\$ pwd /Users/dparigot/Desktop/transport pon:transport dparigot\$ . run.sh -bash: .: filename argument required .: usage: . filename [arguments] pon:plugins dparigot\$</pre>                                                                                                    | ent d'un prestataire et d'un client                                                                                                    |
|----------------------------------------------------------------------------------------------------|----------------------------------------------------------------------------------------------------|
| <pre>manager)] enter in communication with (ComponentsManager(componentsManager)) * Mon Sep 14 10:25:01 CEST 2009 [SmartTools Core] [transport-manager(transport- manager)] Connecting output : connectTo to ComponentsManager(componentsManager) * Mon Sep 14 10:25:01 CEST 2009 [SmartTools Core] [transport-manager(transport- manager)] Connecting output : exit to ComponentsManager(componentsManager) * Mon Sep 14 10:25:01 CEST 2009 [SmartTools Core] [transport-manager(transport- manager)] Connecting output : disconnect to ComponentsManager(componentsManager) * Mon Sep 14 10:25:01 CEST 2009 [SmartTools Local IS] newConnexion ComponentsManager) * Mon Sep 14 10:25:01 CEST 2009 [SmartTools Core] [ComponentsManager(componentsManager)] Updating connection with (transport-manager(transport-manager)) * Mon Sep 14 10:25:01 CEST 2009 [SmartTools Core] [ComponentsManager(componentsManager)] Updating connection with (transport-manager(transport-manager)) * Mon Sep 14 10:25:01 CEST 2009 [SmartTools Core] [ComponentsManager(componentsManager)] UpdateConnect : Connecting output : quit * Mon Sep 14 10:25:01 CEST 2009 [SmartTools Core] [ComponentsManager(componentsManager)] UpdateConnect : Connecting output : disconnect * Mon Sep 14 10:25:01 CEST 2009 [SmartTools Core] [transport-manager(transport- manager)] UpdateConnect : Connecting output : disconnect * Mon Sep 14 10:25:01 CEST 2009 [SmartTools Core] [transport-manager(transport- manager)] UpdateConnect : Connecting output : disconnect * Mon Sep 14 10:25:01 CEST 2009 [SmartTools Core] [transport-manager(transport- manager)] UpdateConnect : Connecting output : connectTo * Mon Sep 14 10:25:01 CEST 2009 [SmartTools Core] [transport-manager(transport- manager)] UpdateConnect : Connecting output : connectTo * Mon Sep 14 10:25:01 CEST 2009 [SmartTools Core] [transport-manager(transport- manager)] UpdateConnect : Connecting output : exit * Mon Sep 14 10:25:01 CEST 2009 [SmartTools Core] [transport-manager(transport- manager)] UpdateConnect : Connecting output : exit * Mon Sep 14 10:25:01</pre> | <pre>&gt;&gt;&gt;&gt;&gt;&gt;&gt;&gt;&gt;&gt;&gt;&gt;&gt;&gt;&gt;&gt;&gt;&gt;&gt;&gt;&gt;&gt;&gt;&gt;&gt;&gt;&gt;&gt;&gt;&gt;&gt;&gt;&gt;&gt;&gt;</pre> |
| idier.Parigot@inria.fr<br>émanctration de PON 2009                                                                                                    | RINRIA                                                                                                    |

### Ouverture des interfaces Web

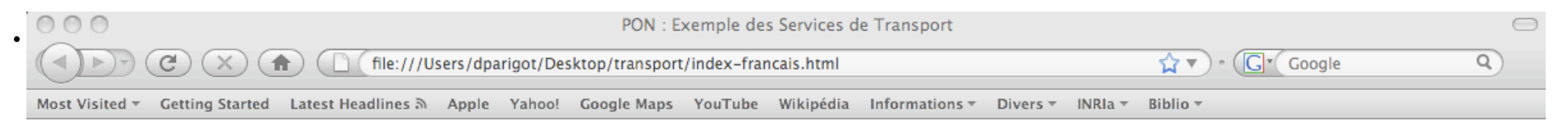

### **PON : Exemple des Services de Transport**

### **Exécuter l'exemple**

Ouvrez un terminal et lancez le script run.sh (linux). Deux xterm s'ouvrent et exécutent deux plateformes PON en parallèle.

Chacun de ces plateformes ont lancé un composant permettant de démarrer des composants transport-provider. Dans votre navigateur, ouvrez les trois URLs dans des onglets différents : Transport Manager, Transport Provider et Transport Client.

Ouvrir la page TransportManager

#### **Transport Manager**

Dans TransportManager, cliquez sur Add Zone.

Entrez un polygone, et lorsque vous avez fini, cliquez sur End As

Un pop up apparait pour entrer le nom du composant qui se

#### **TransportProvider**

Le composant hello créé est de type transport-provider. Dans l'onglet TransportProvider, faites un Refresh de la liste de composant et hello devrait apparaitre.

Hello est normalement sélectionné, saisissez une description dans le composant, par exemple "Hello World", puis cliquez sur setDescription.

#### TransportClient

TransportClient tourne sur une autre JVM et ne connait pas les services proches de sa position. Cliquez sur la carte, où le polygone que vous avez saisi est défini.

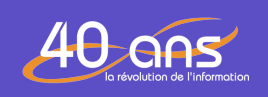

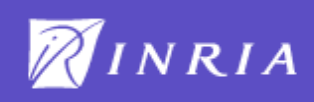

### Création et publication d'un service

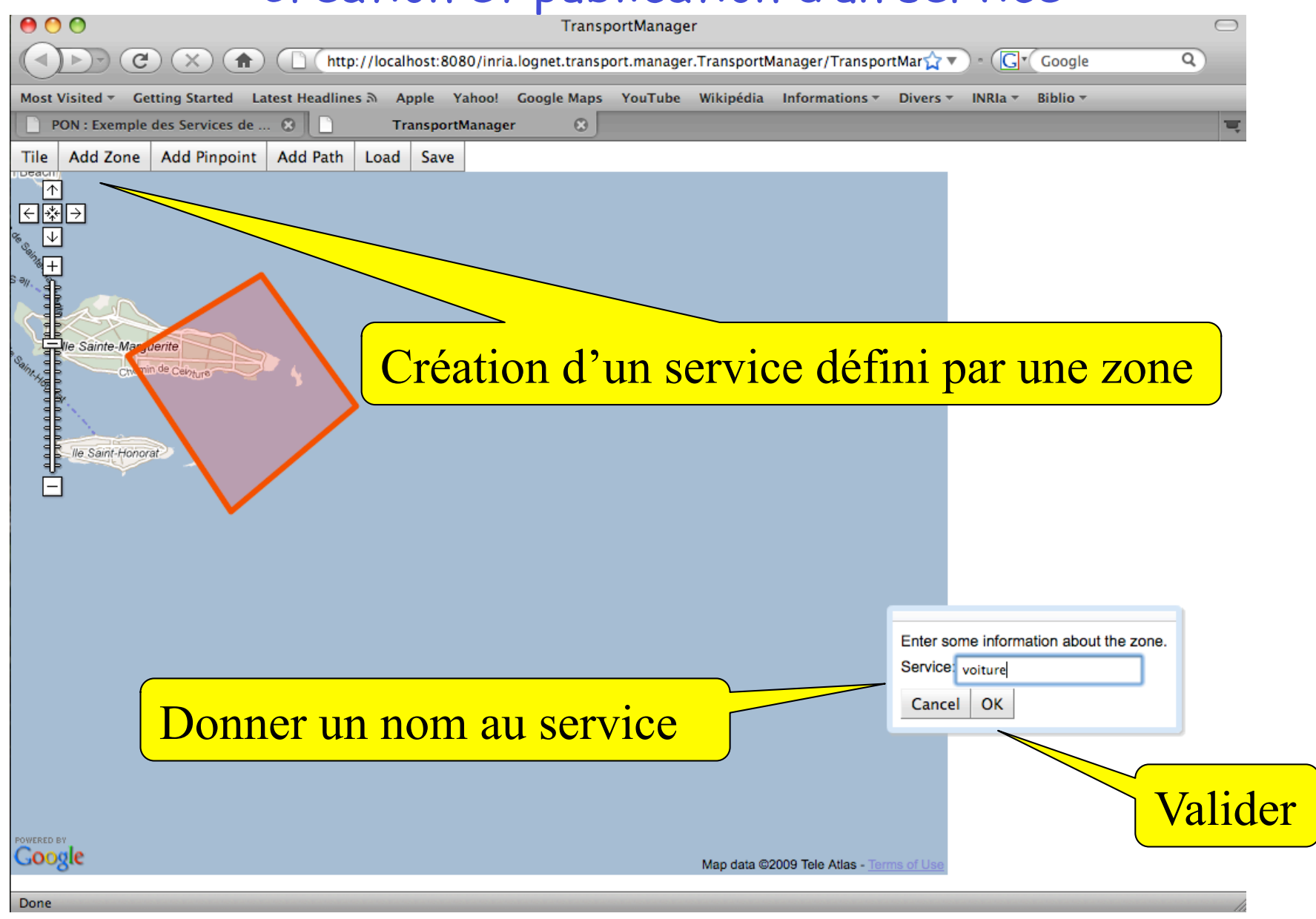

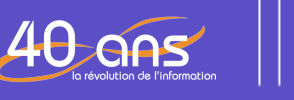

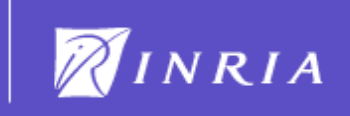

### Création service

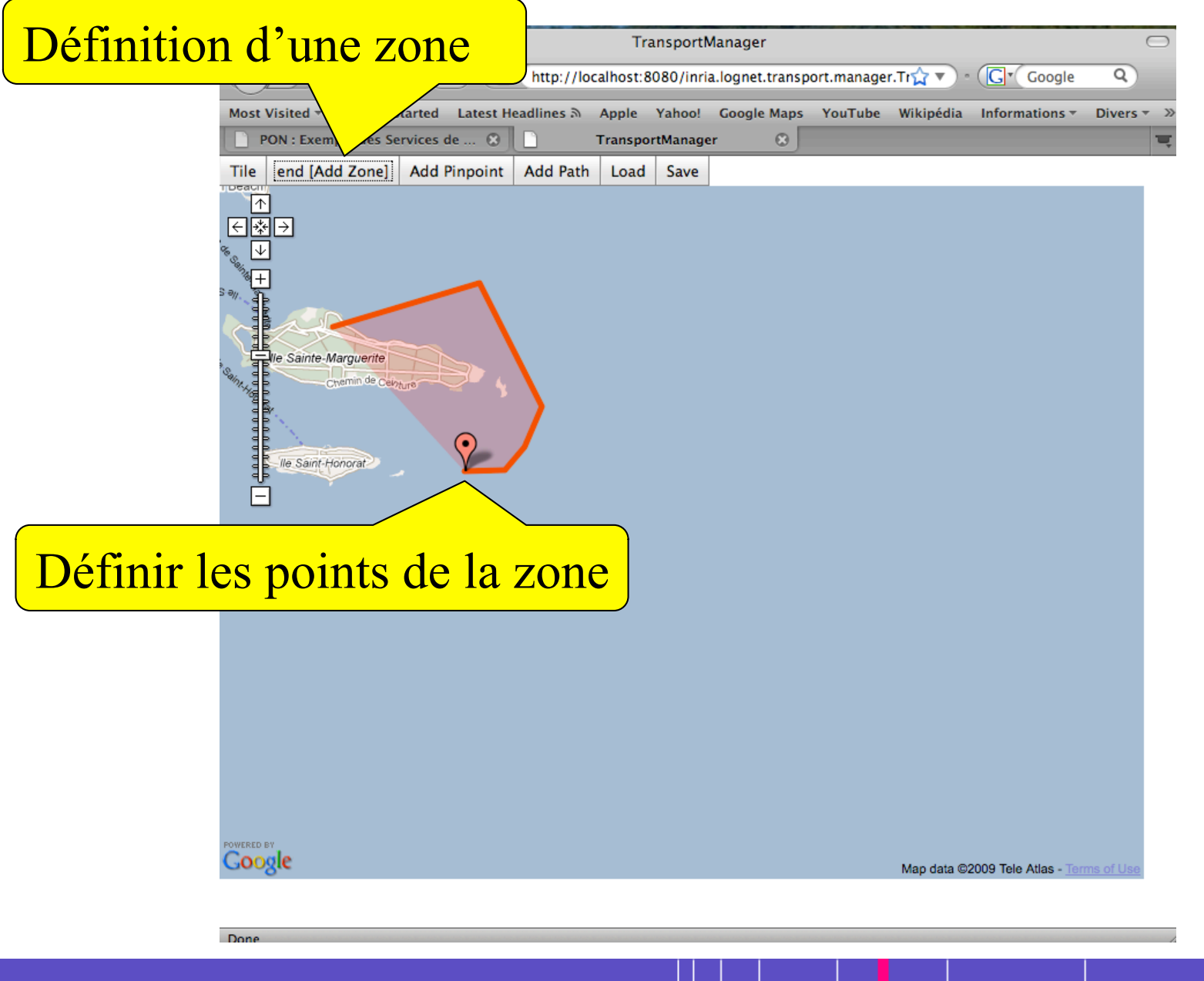

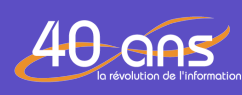

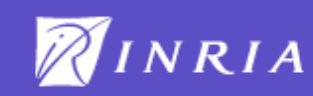

### Création service

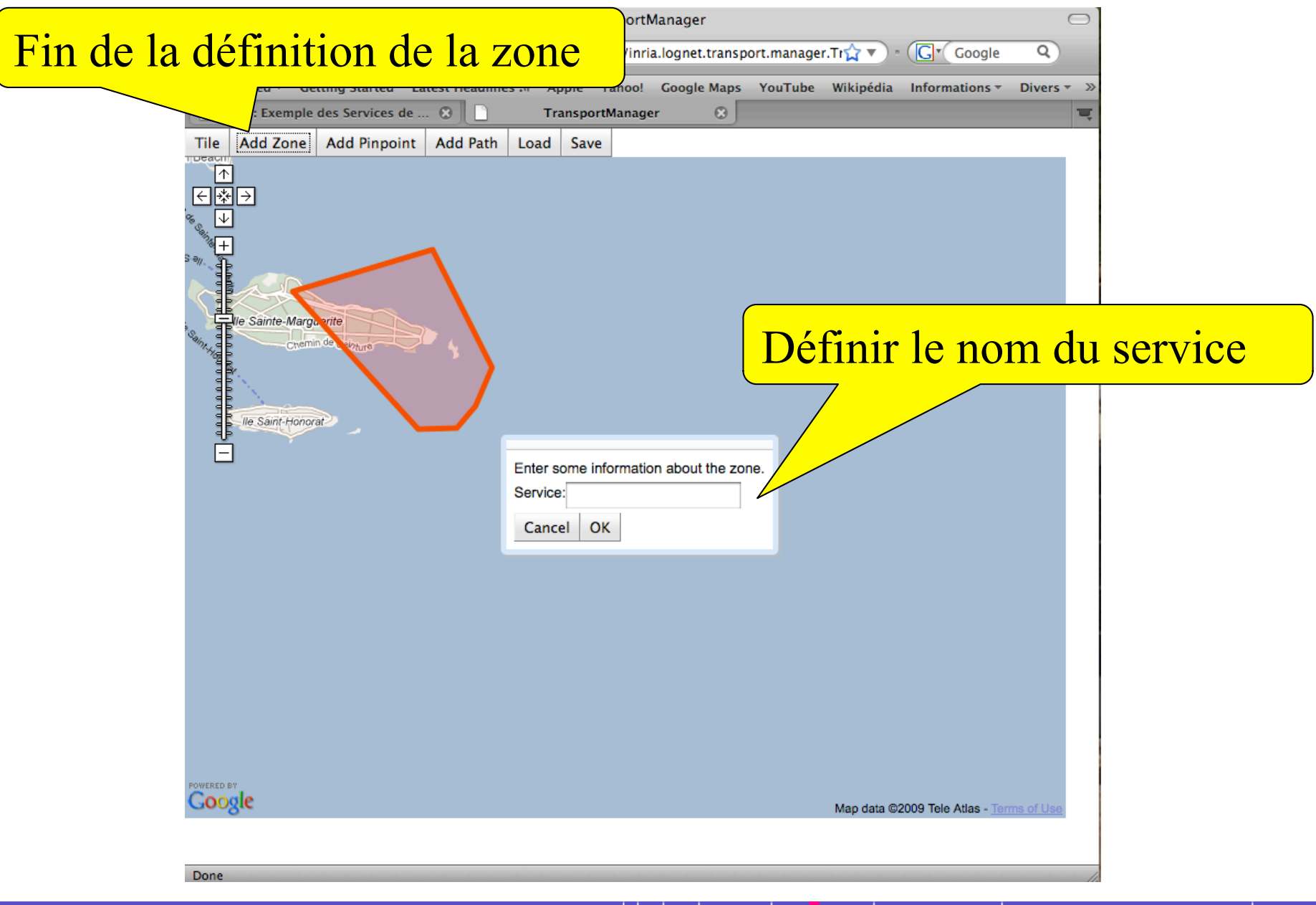

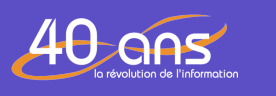

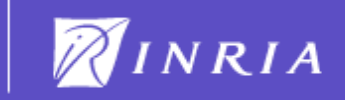

## Création et publication d'un service

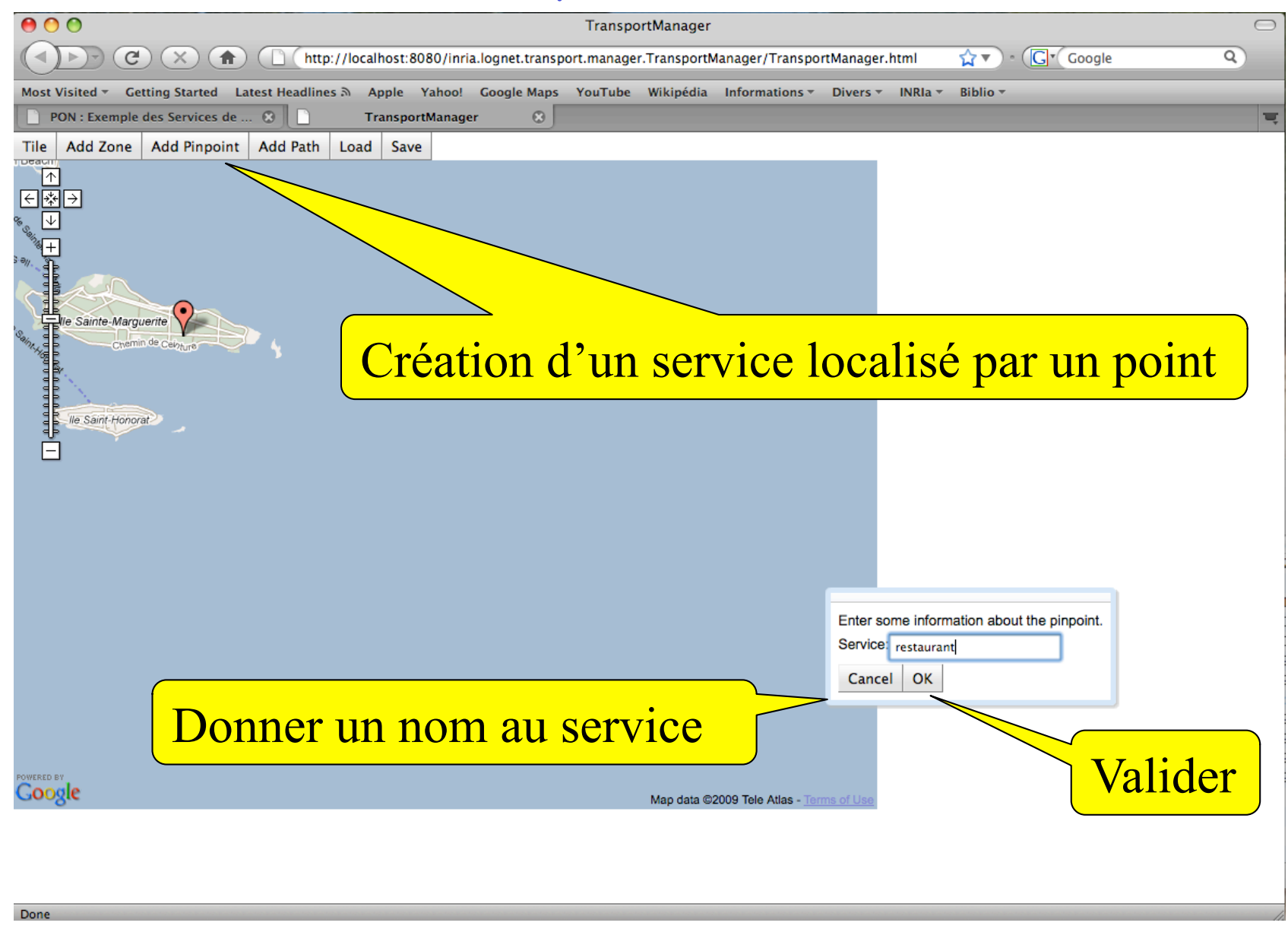

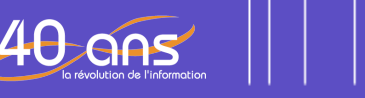

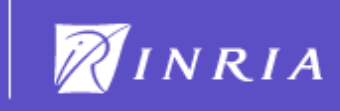

## Publication d'un service

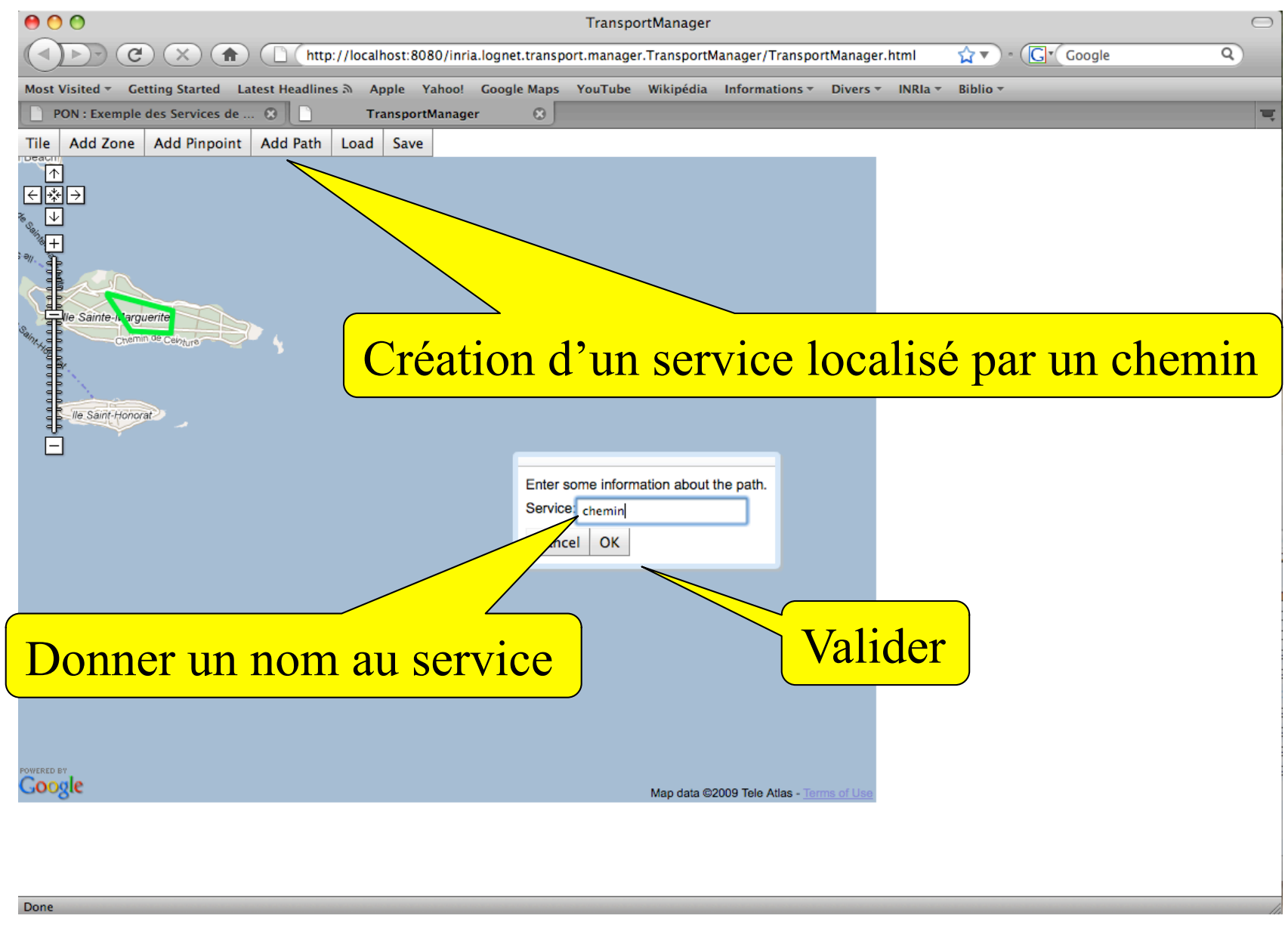

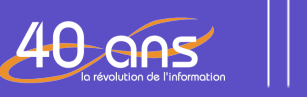

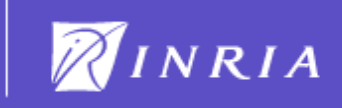

### Publication d'un service

### Ensemble des services

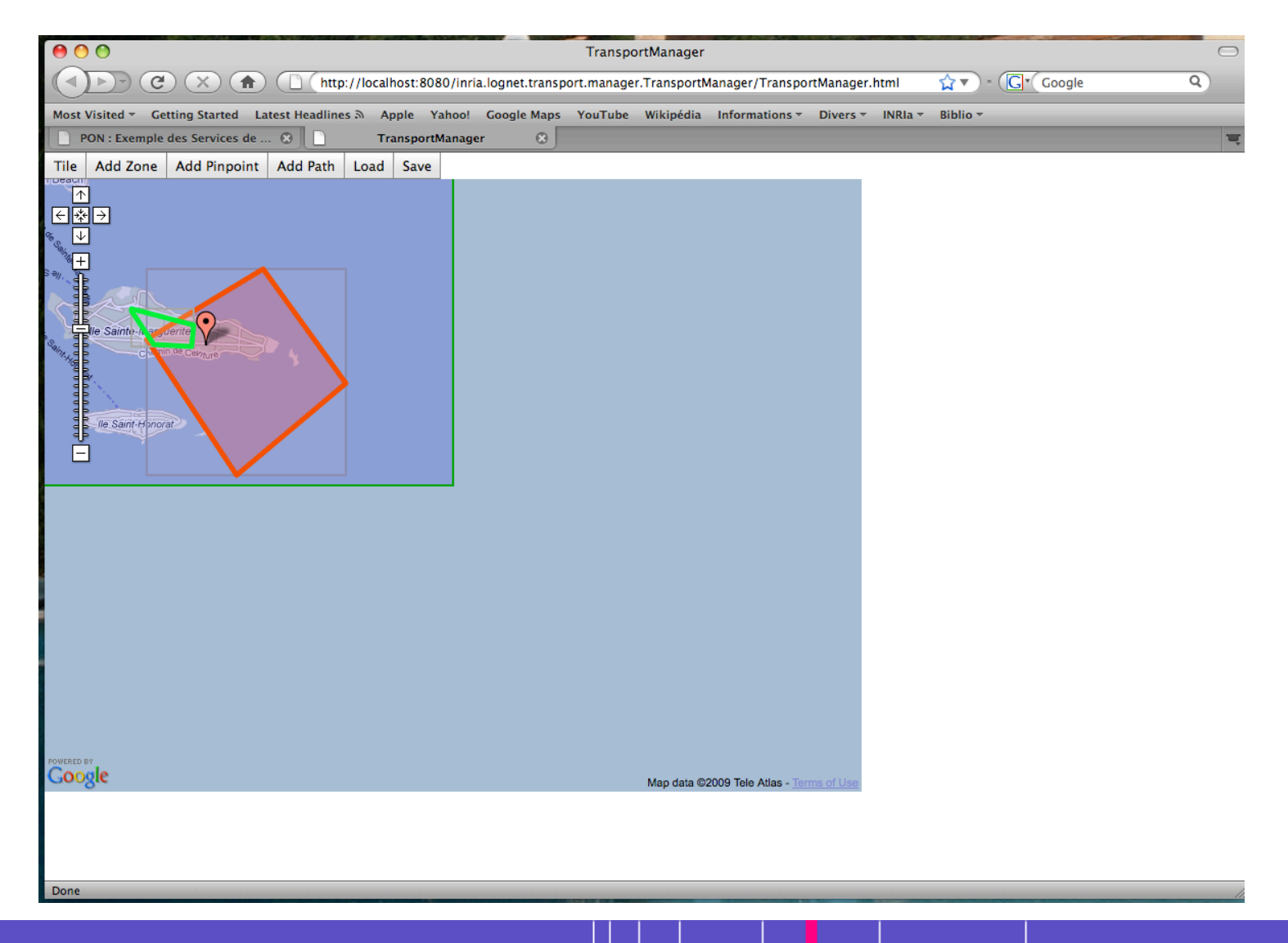

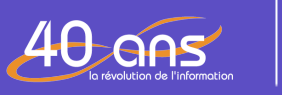

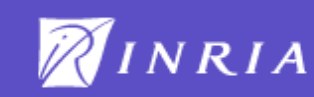

### Gestion des informations associées aux services

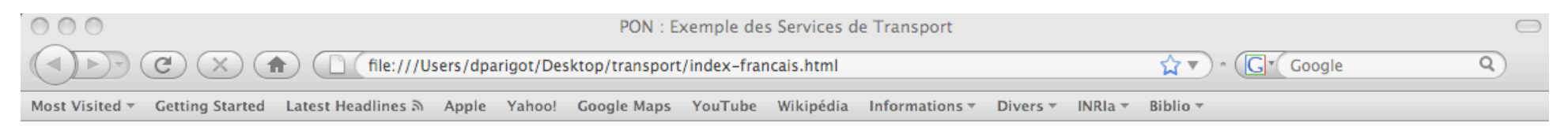

### **PON : Exemple des Services de Transport**

### Exécuter l'exemple

Ouvrez un terminal et lancez le script run.sh (linux). Deux xterm s'ouvrent et exécutent deux plateformes PON en parallèle.

Chacun de ces plateformes ont lancé un composant permettant de démarrer des composants transport-provider. Dans votre navigateur, ouvrez les trois URLs dans des onglets différents : <u>Transport Manager</u>, <u>Transport Provider</u> et <u>Transport Client</u>.

Ouvrir la page Transport Provider

#### **Transport Manager**

Dans TransportManager, cliquez sur Add Zone.

Entrez un polygone, et lorsque vous avez fini, cliquez sur End Add Zone.

Un pop up apparait pour entrer le nom du composant qui ser

#### TransportProvider

Le composant hello créé est de type transport-provider. Dans l'onglet TransportProvider, faites un Refresh de la liste de composant et hello devrait apparaitre.

Hello est normalement sélectionné, saisissez une description dans le composant, par exemple "Hello World", puis cliquez sur setDescription.

#### TransportClient

TransportClient tourne sur une autre JVM et ne connait pas les services proches de sa position. Cliquez sur la carte, où le polygone que vous avez saisi est défini.

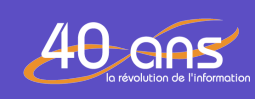

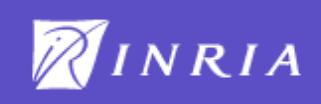

### Gestion des services publiés

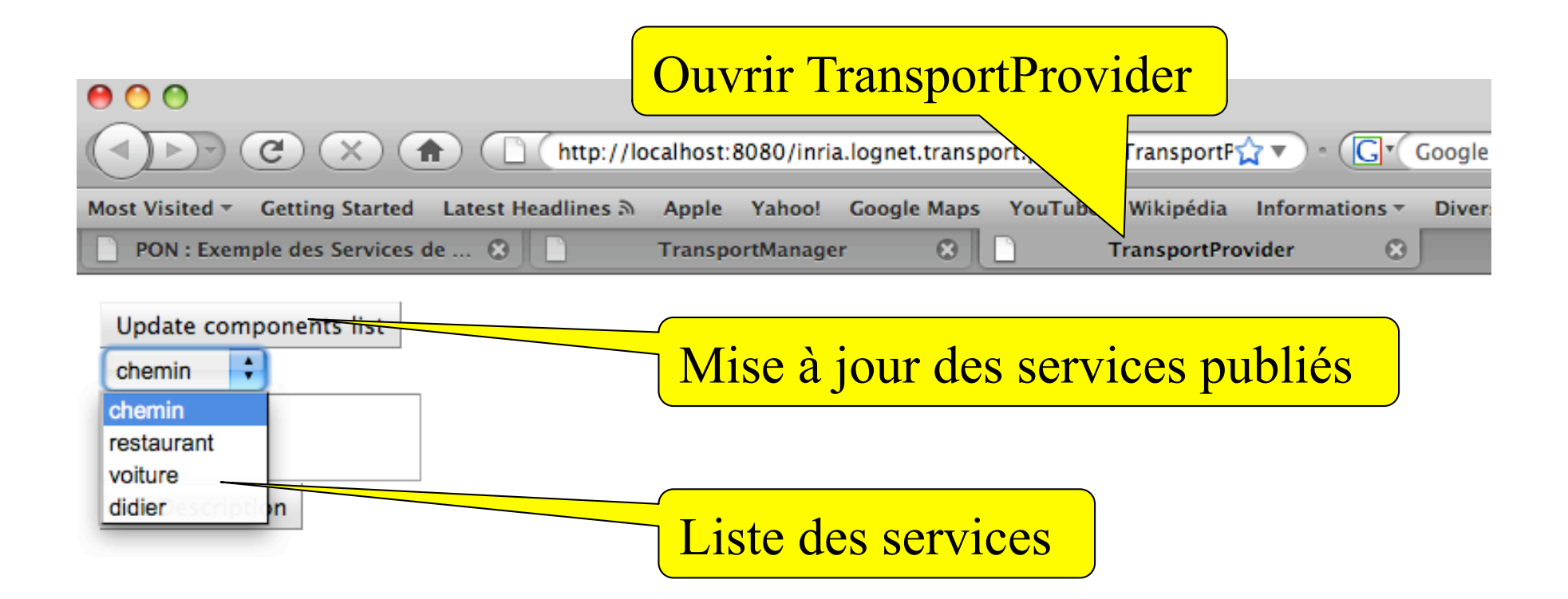

Done

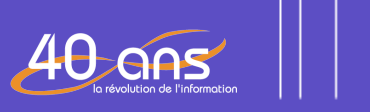

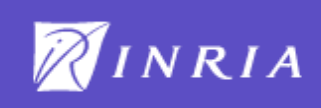

## Définir l'information d'un service

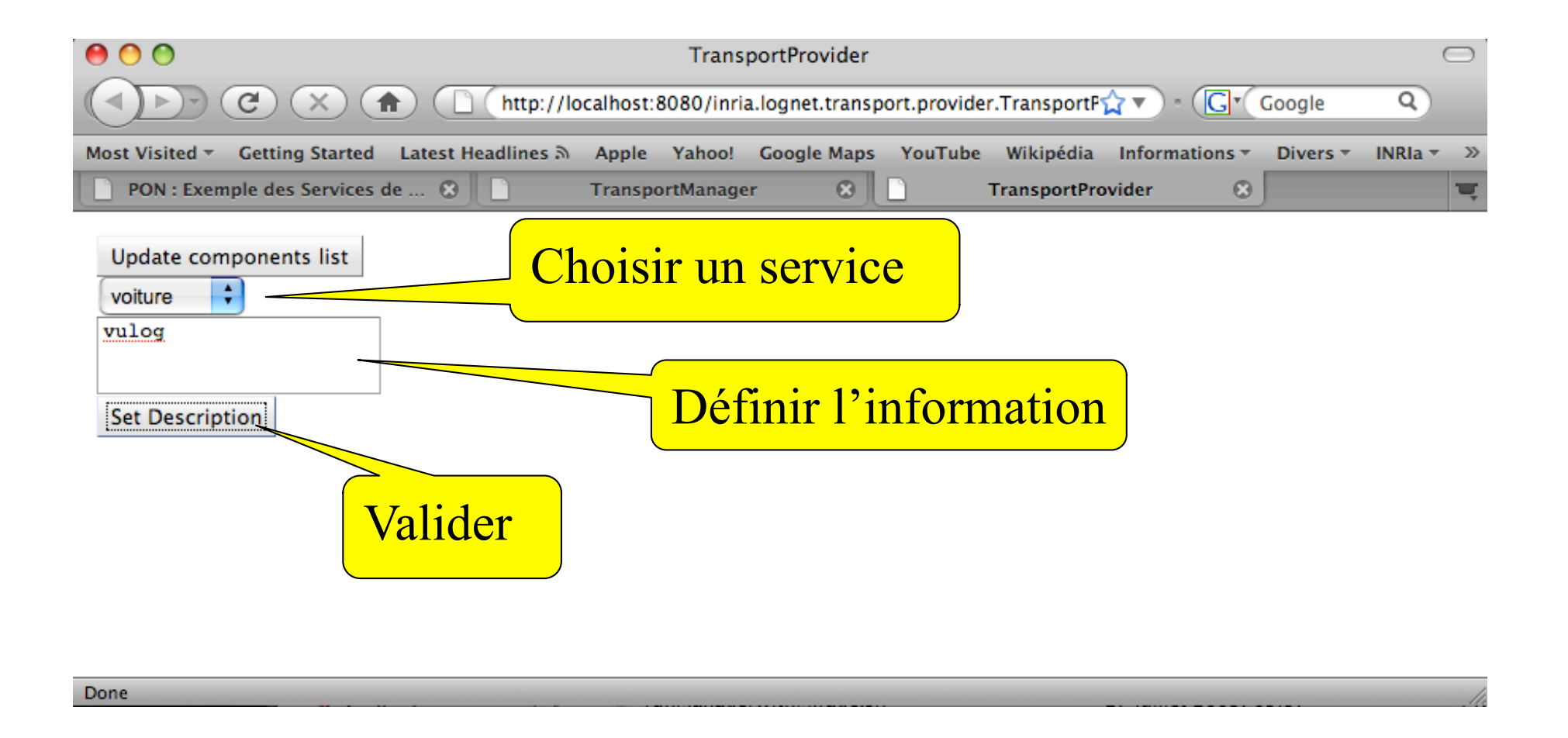

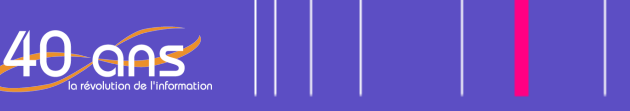

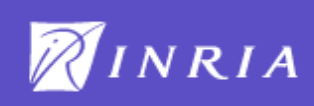

### Suscriptions à des services

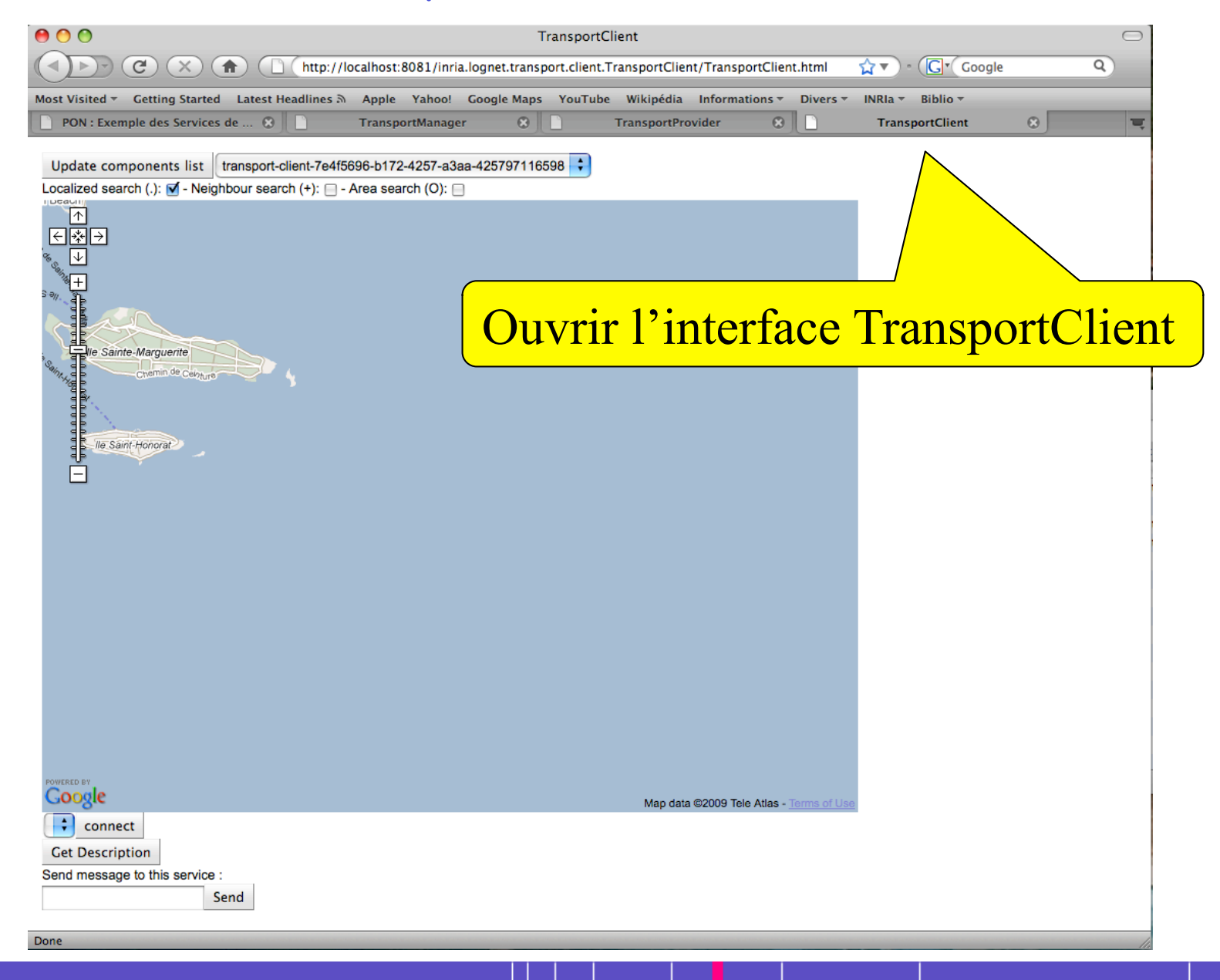

40 ans

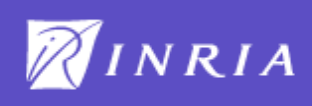

### Rechercher des services

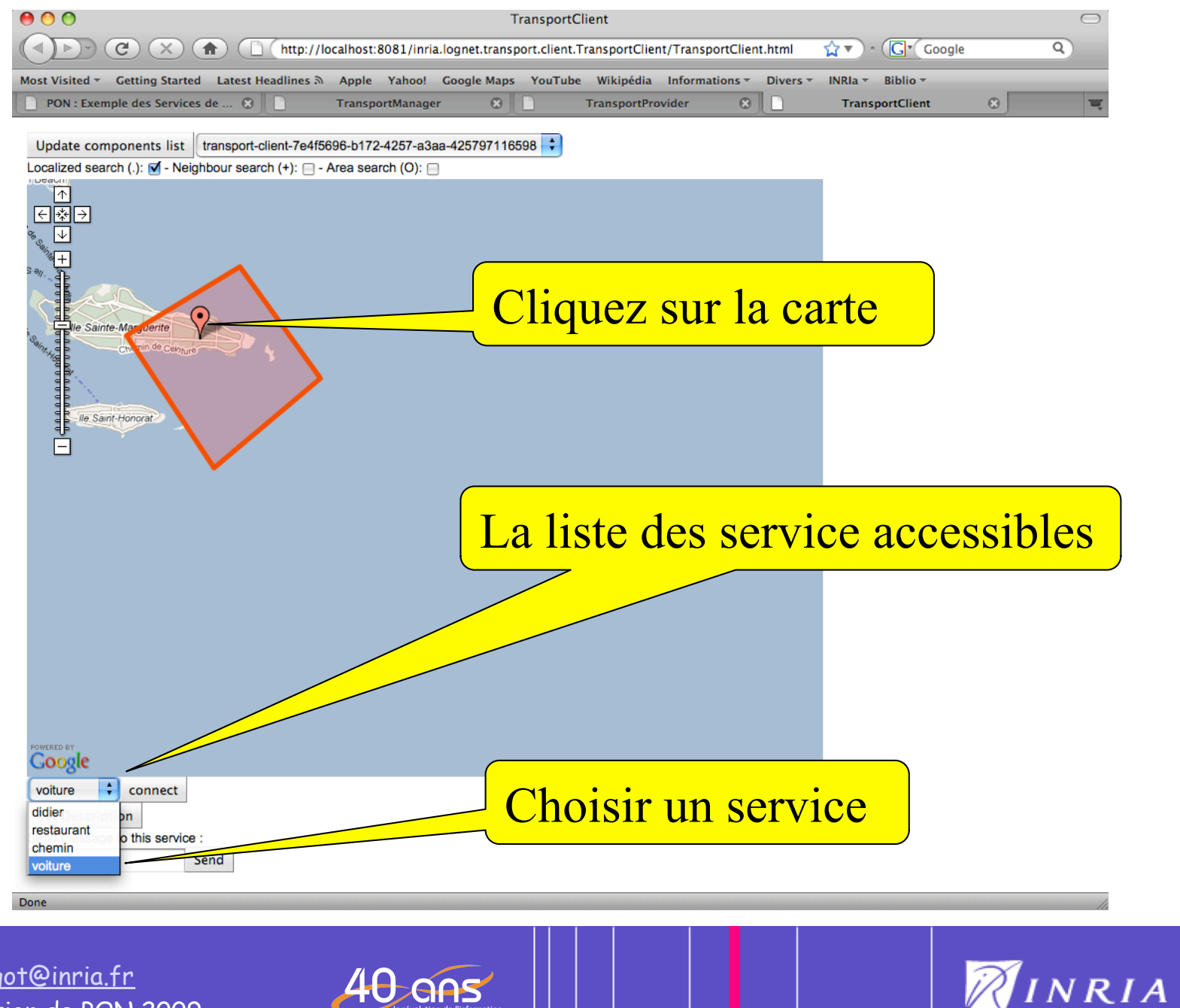

### S'inscrire à un service

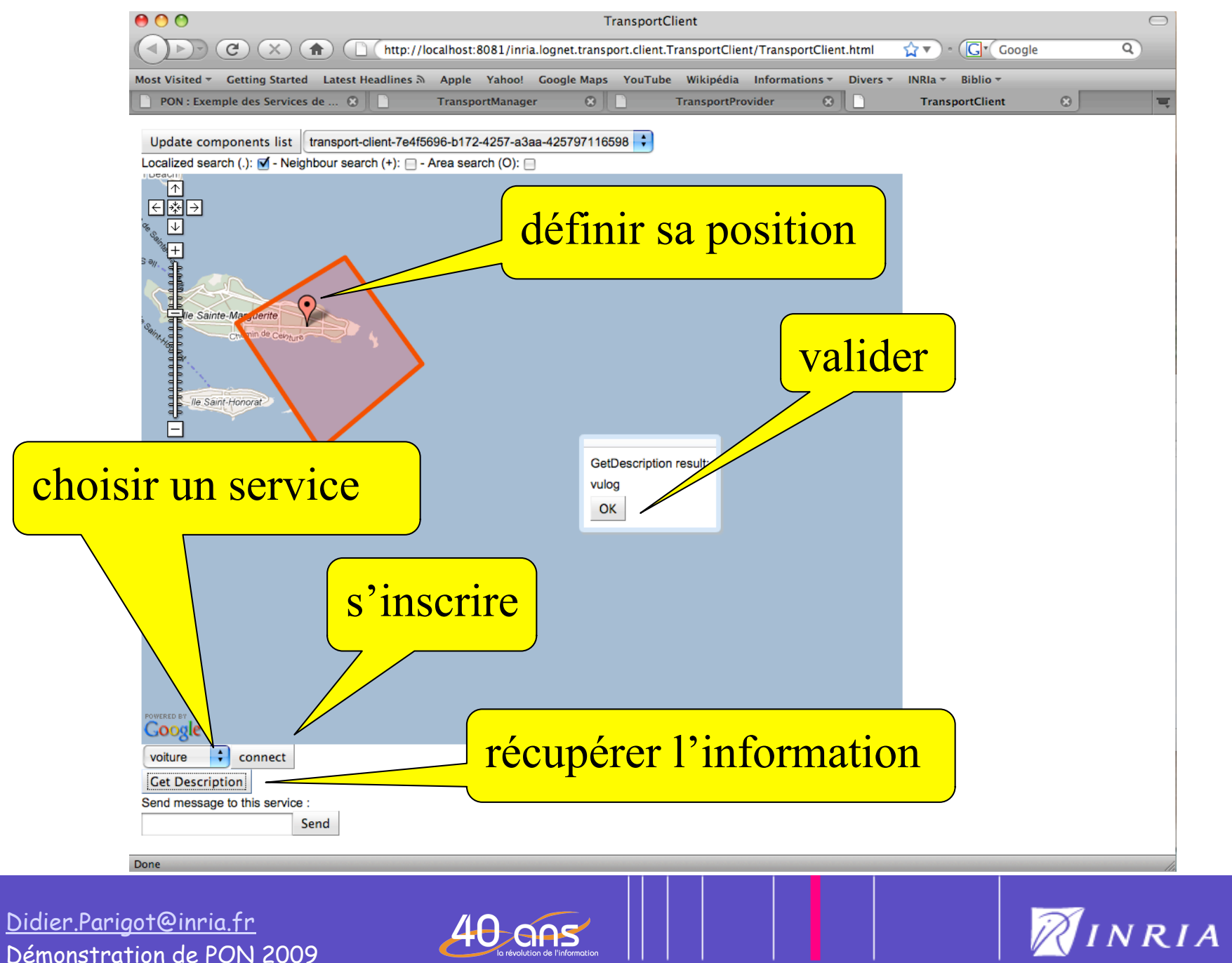

## Définition de l'information d'un service

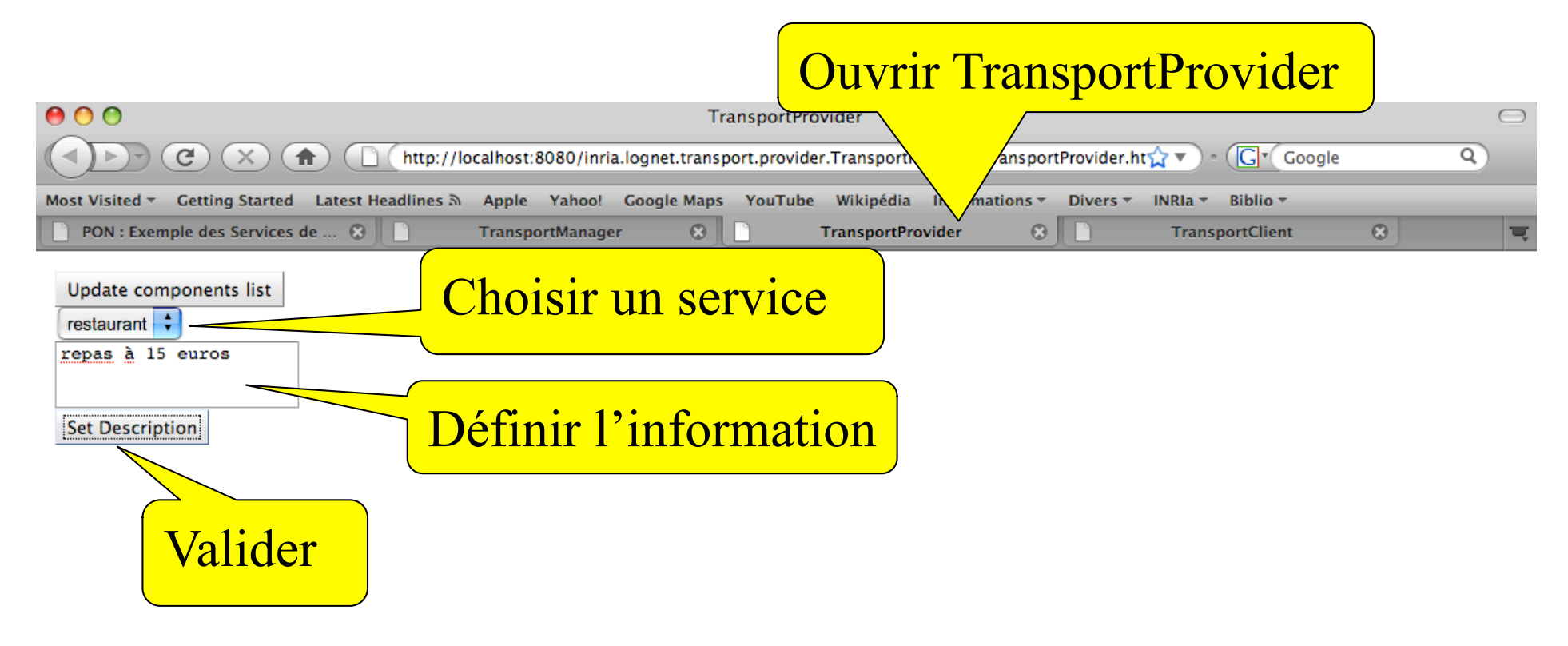

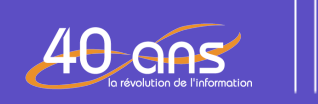

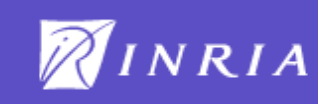

### S'inscrire à un service

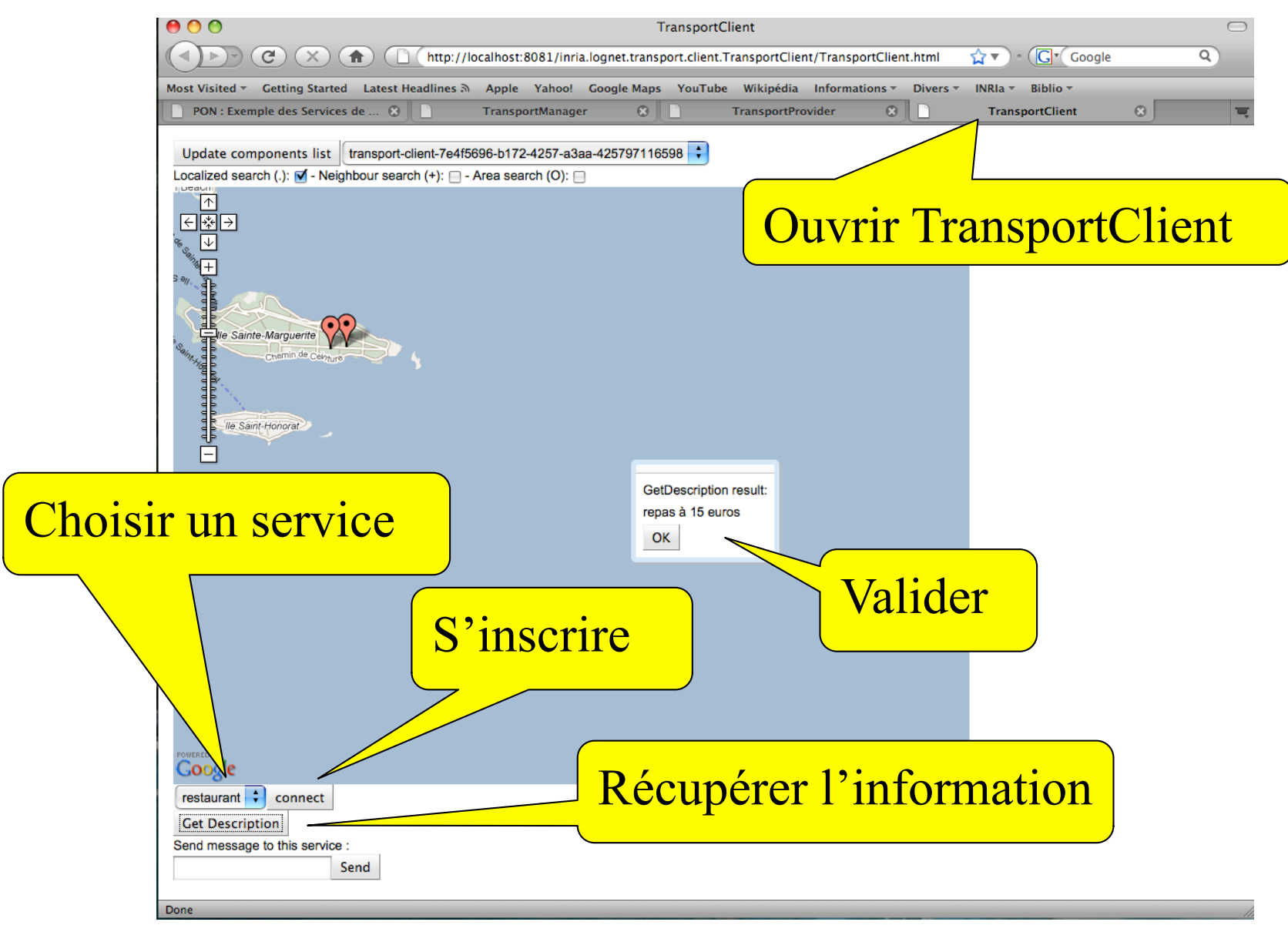

40 ans

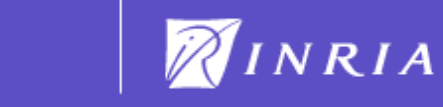

## Définir l'information d'un service

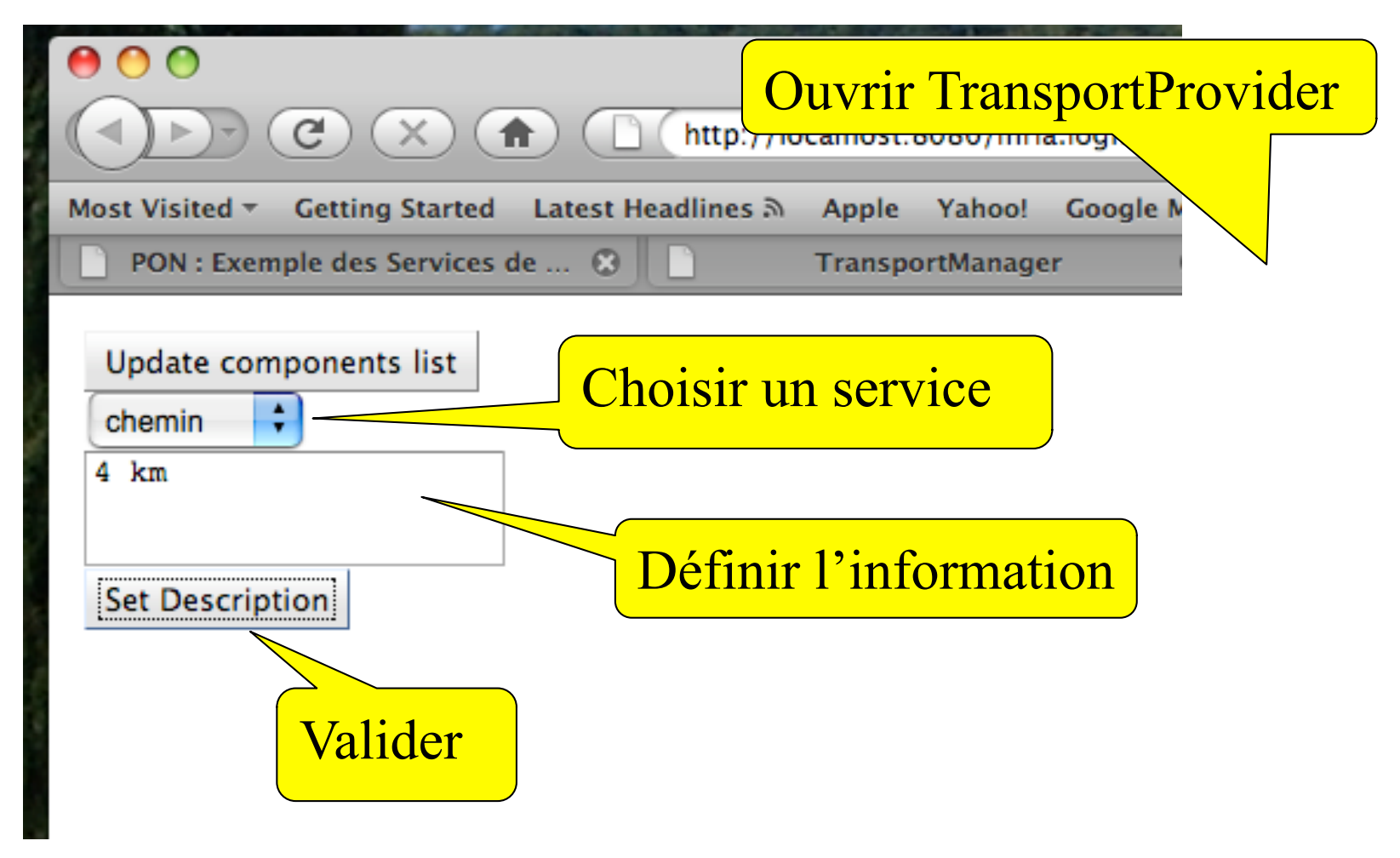

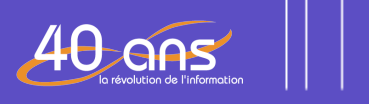

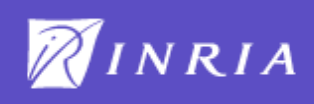

### S'inscrire à un service

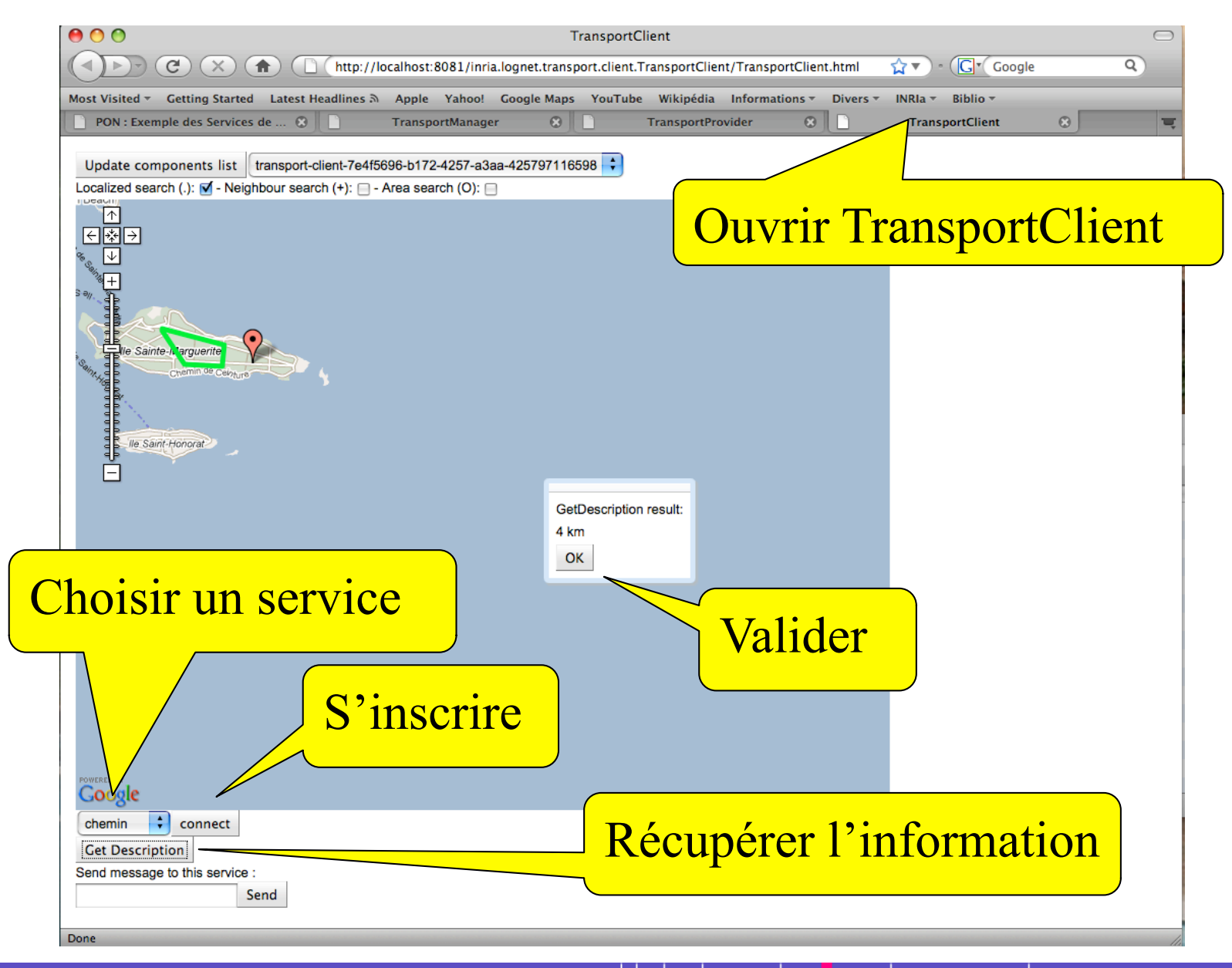

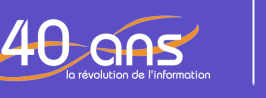

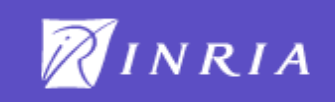

## Modifier l'information d'un service

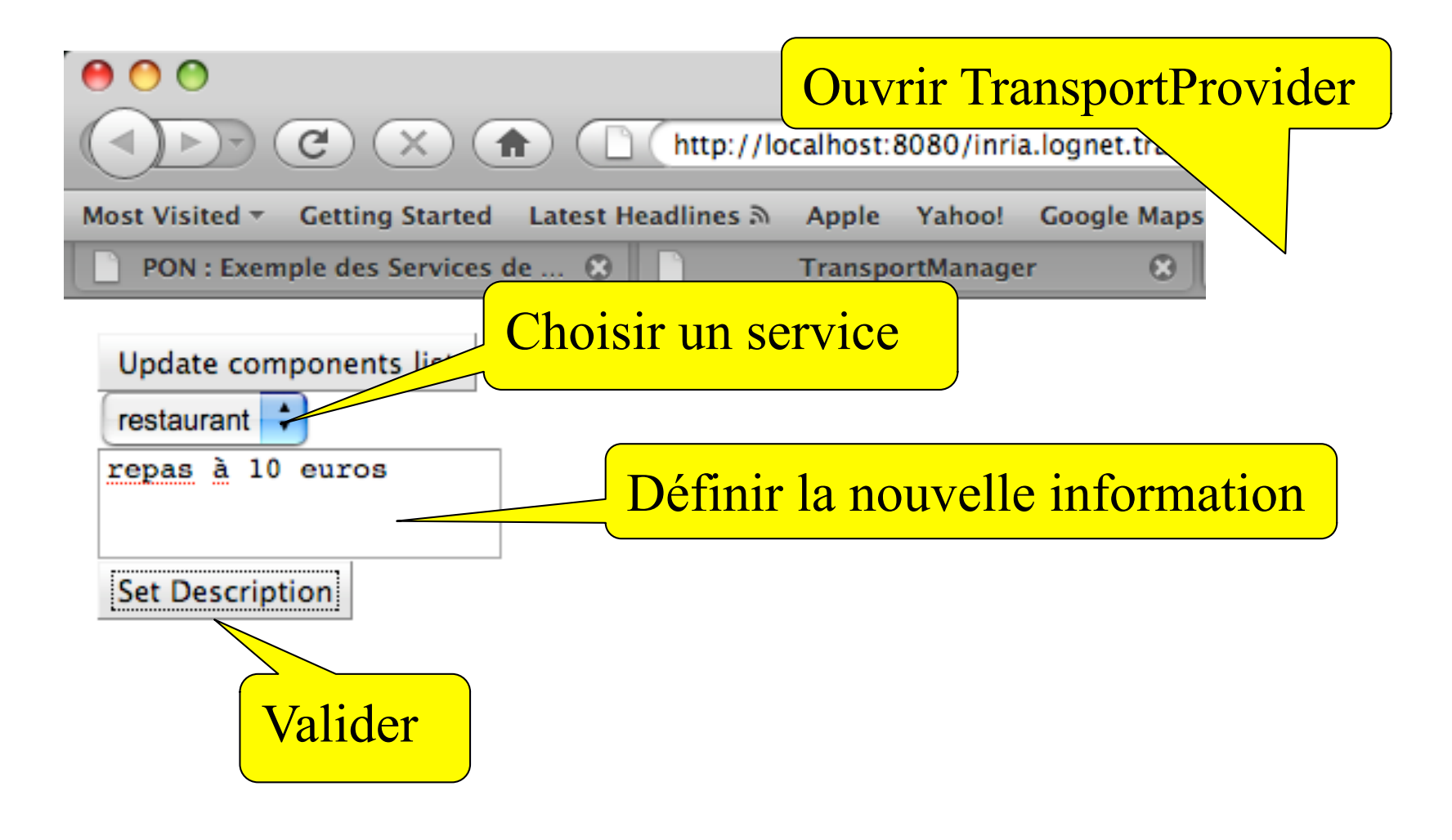

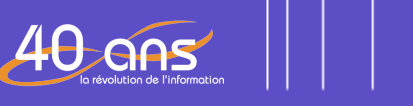

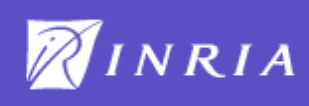

## Publication d'une nouvelle information aux clients

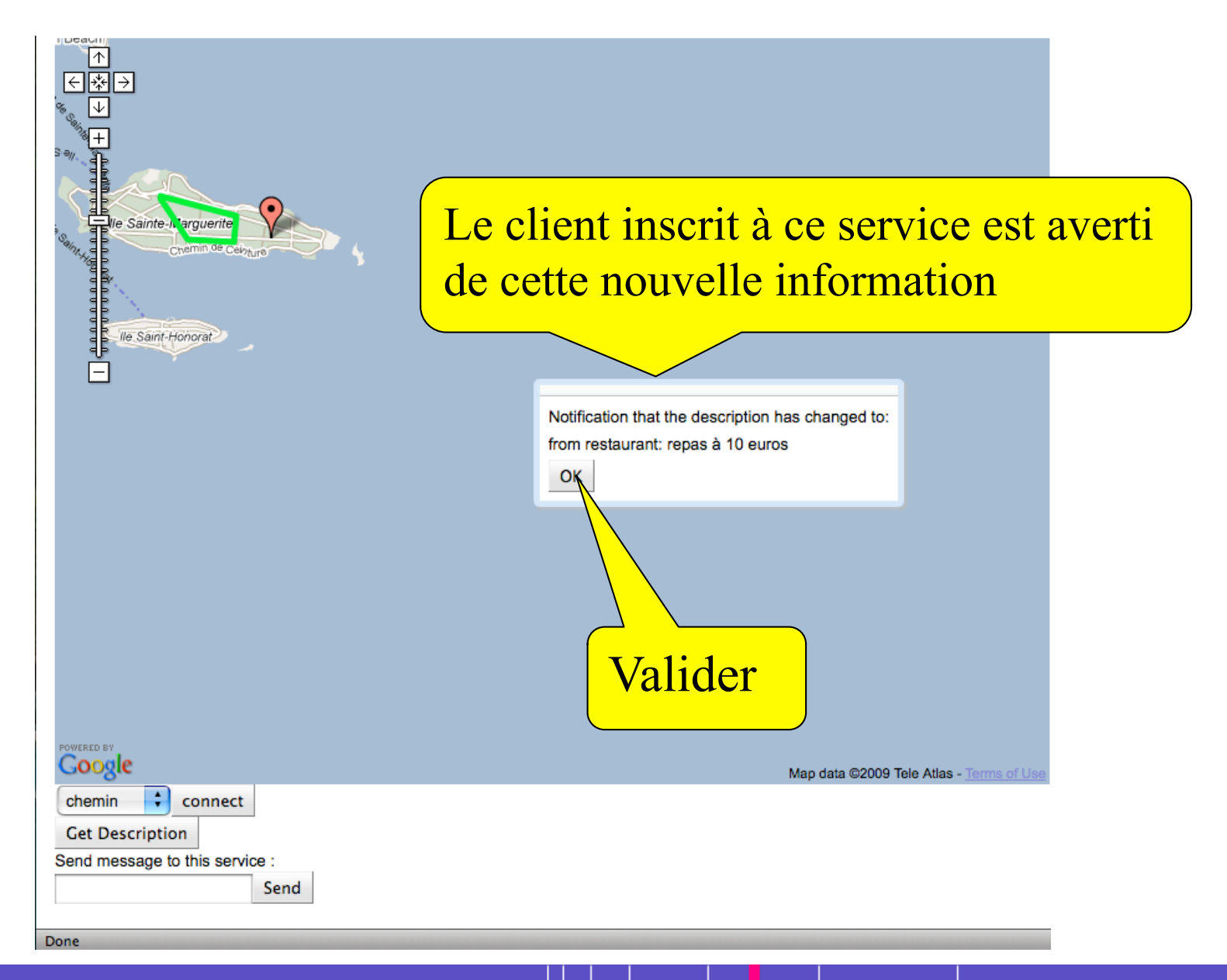

40 ans

<u>Didier.Parigot@inria.fr</u> Démonstration de PON 2009

28

RINRIA

### Information défini par un client pour un service

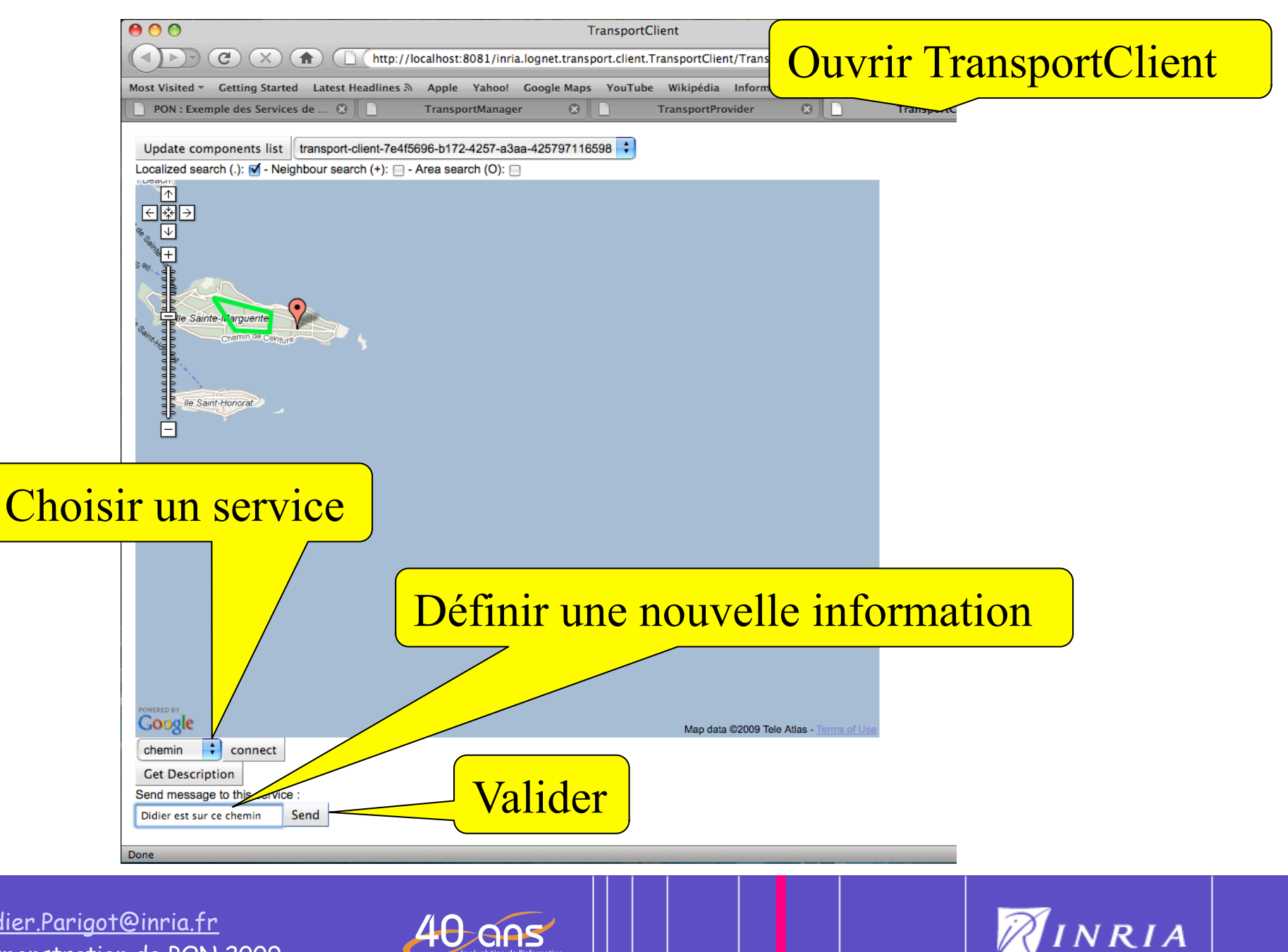

40 ans

## Réception de l'information défini par un client

| 00                                                                  |                                                      |          |
|---------------------------------------------------------------------|------------------------------------------------------|----------|
| ( ) C ( ) ( ) ( ) ( ) ( ) ( ) ( ) ( ) (                             | Ouvrir TransportProvider                             | Google   |
| Most Visited - Getting Started Latest Headlines & Apple Yahoo! Goog | le Maps YouTube and Informations Tovers INRIa Biblio | <b>-</b> |
| PON : Exemple des Services de 🕲 📄 TransportManager                  | S TransportProvider S TransportClie                  | int 🛞    |

| Update components list |  |
|------------------------|--|
| restaurant             |  |
| repas à 10 euros       |  |
| Set Description        |  |

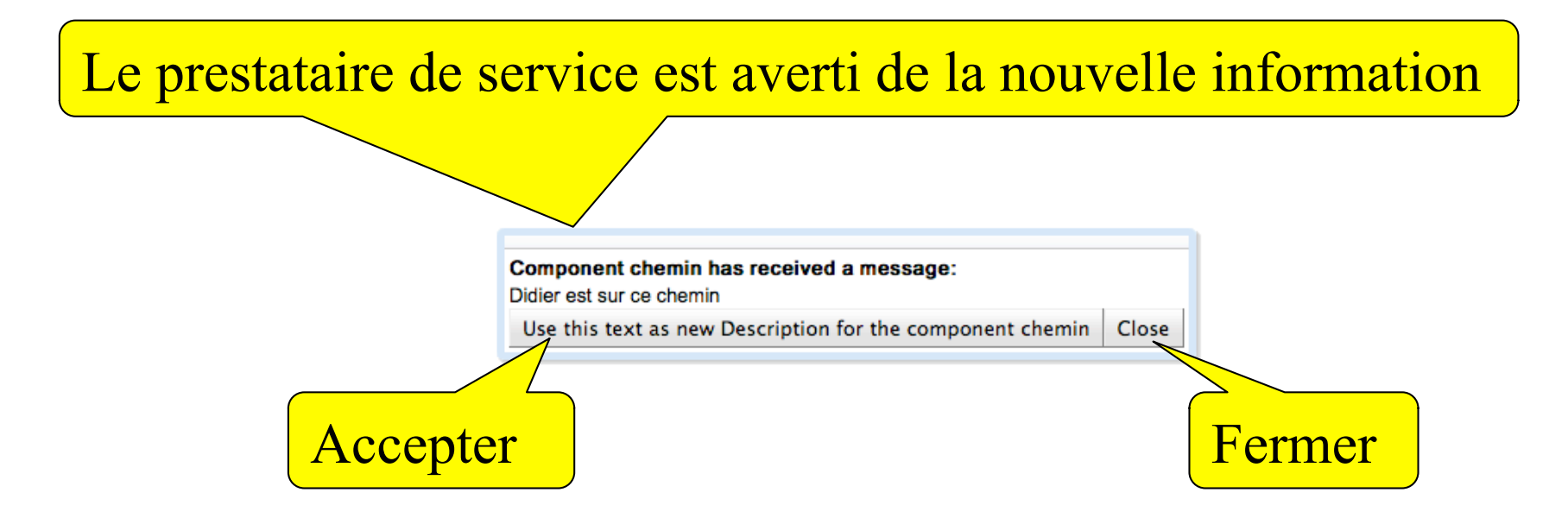

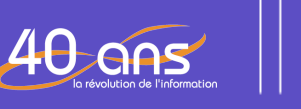

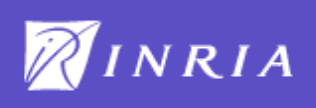

## Réception de la nouvelle information par le client

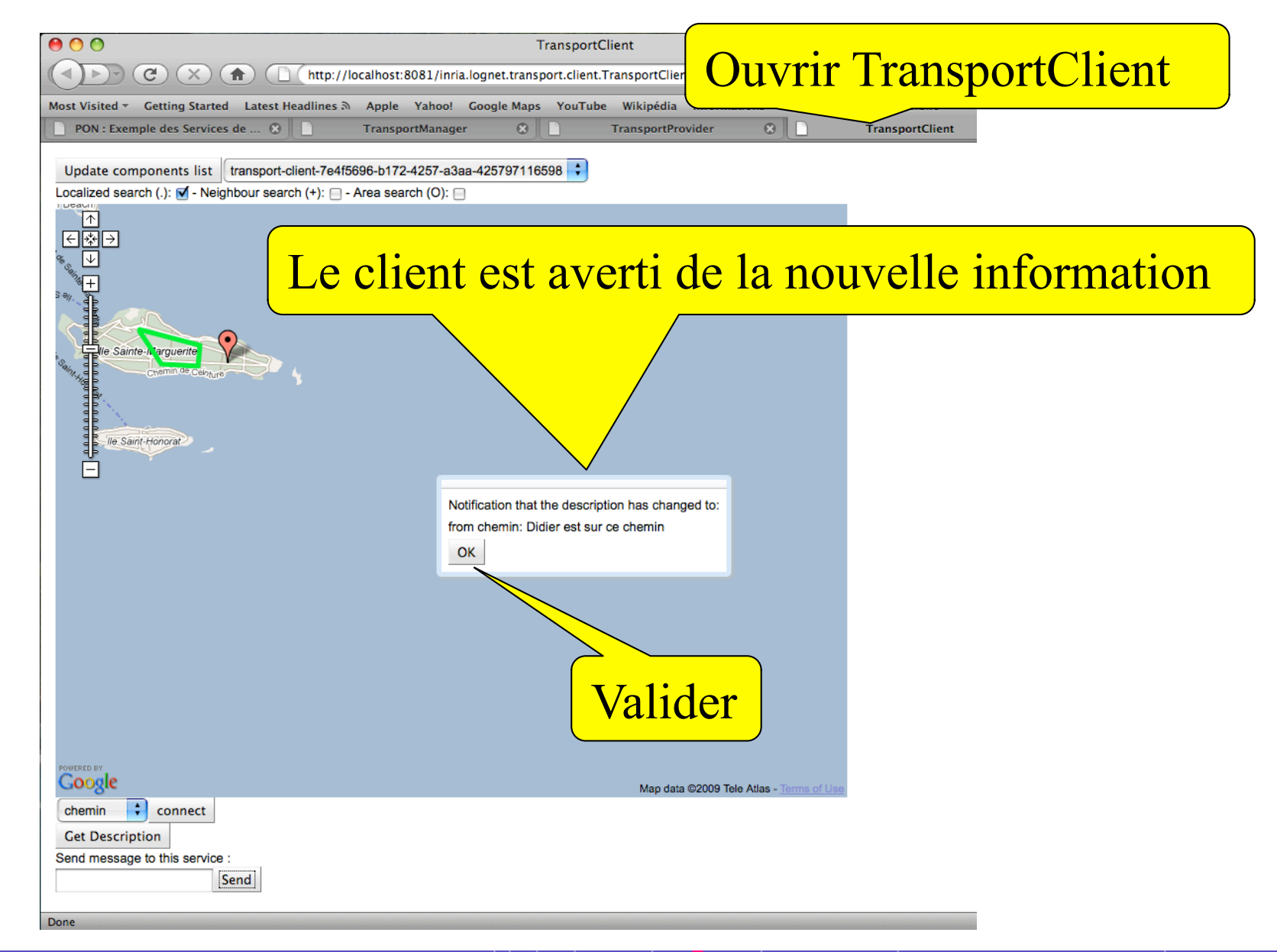

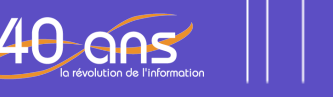

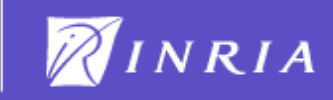

### Sauvegarde des services publiés

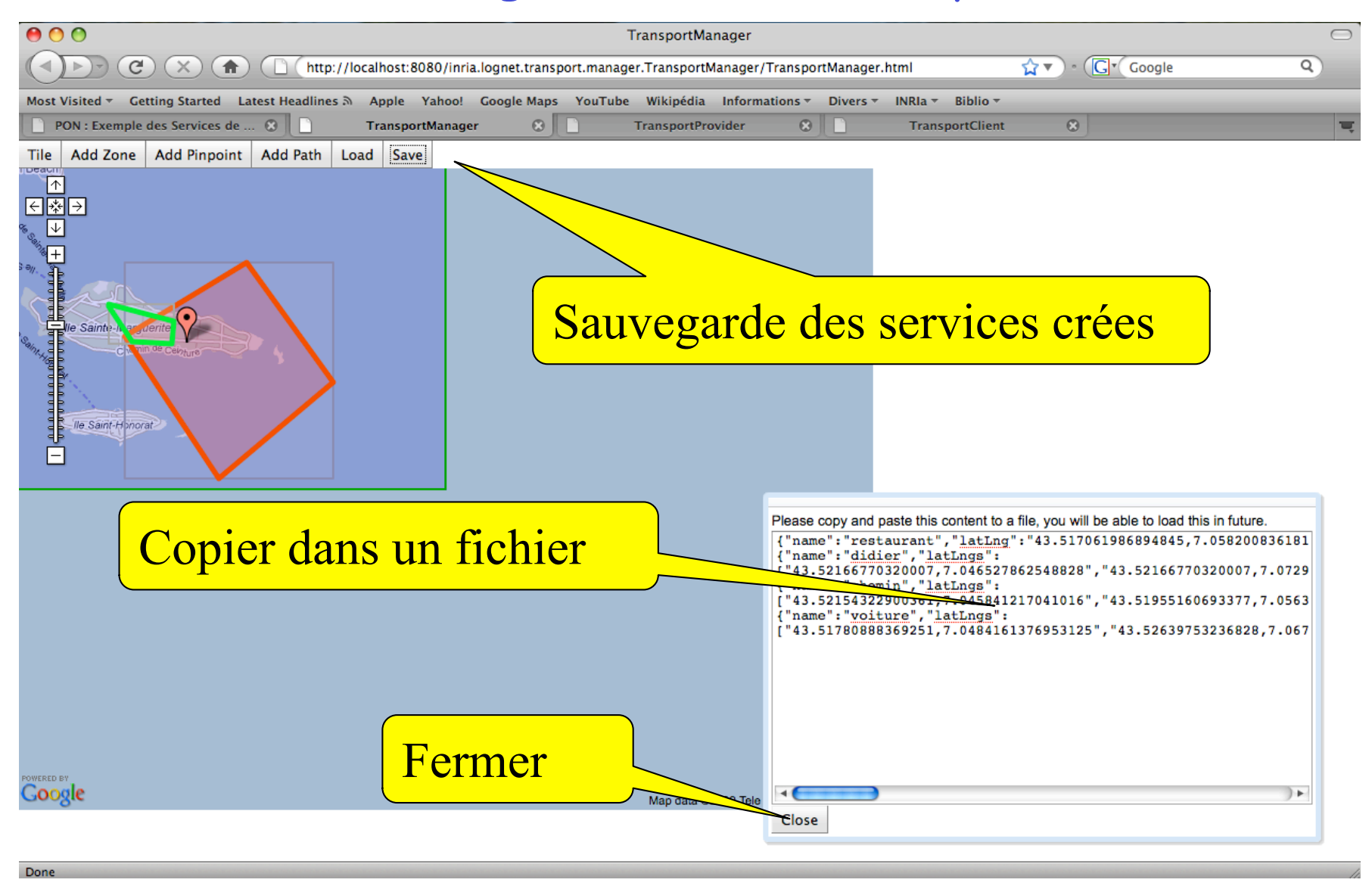

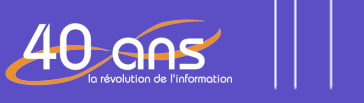

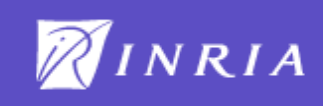

### Chargement de services sauvegardés

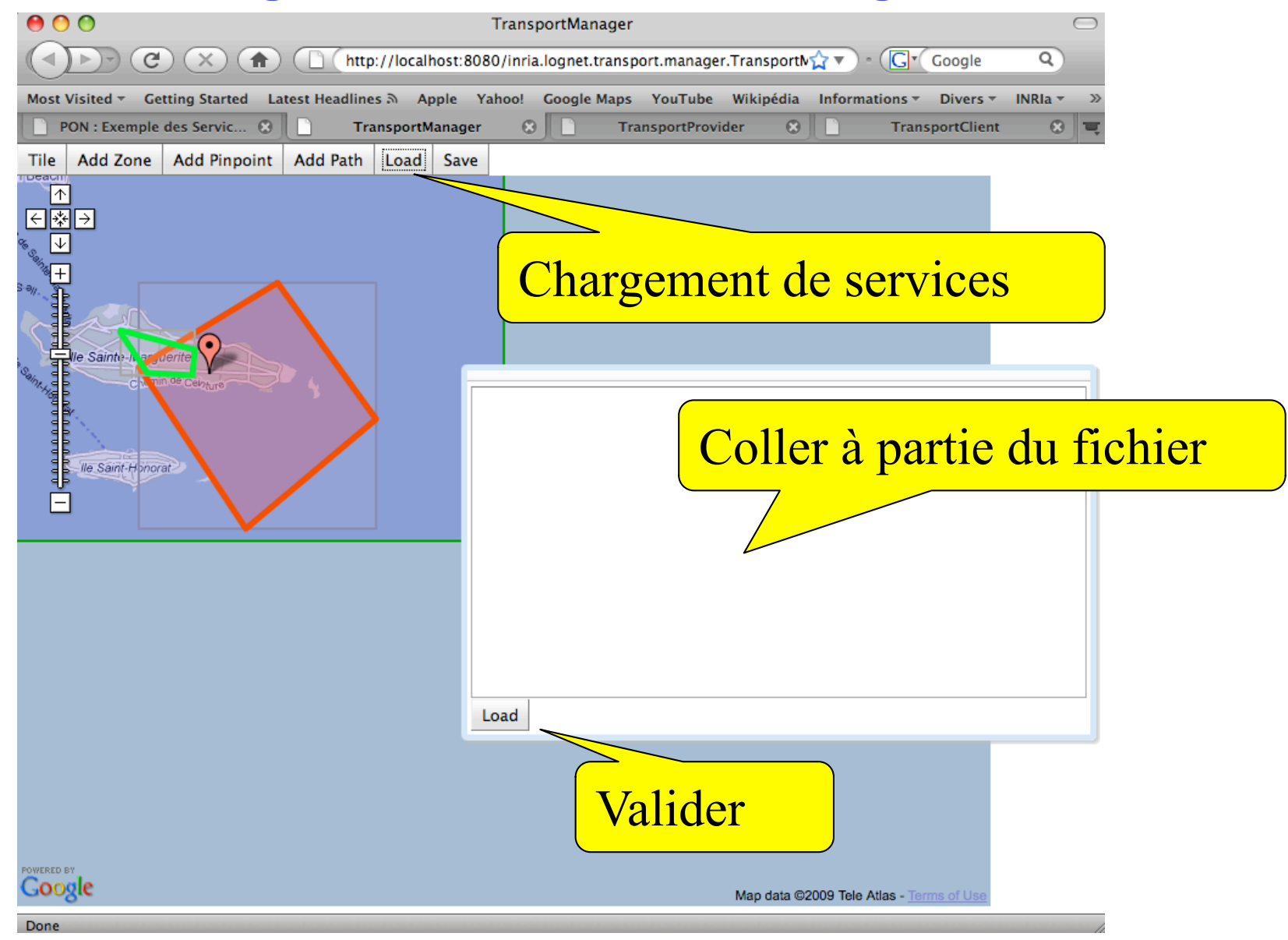

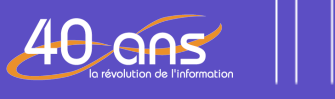

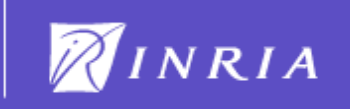

## Fin Fermer toutes les fenêtres

# Application de Publication/Inscription de services géoréférencés

Développé avec un Programmable Overlay Network

Voir le site du logiciel www-sop.inria.fr/members/Didier.Parigot/pon

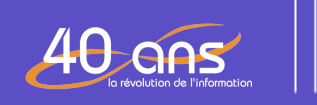

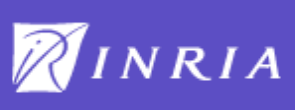